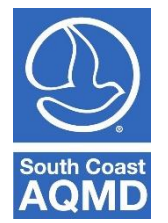

**Guidelines for Reporting Emissions from Automotive Body Shop Operations** 

December 2024

# Introduction

Automotive repair facilities or any facility that uses automotive paints and coatings may be required to report their emissions under South Coast Air Quality Management District's (South Coast AQMD's) Rule 301(e) or the California Air Resource Board's (CARB's) Regulation for the reporting of Criteria Air Pollutants and Toxic Air Contaminants Regulation (CTR). This reporting is done through the Annual Emissions Reporting (AER) WebTool.

The activity threshold for reporting applicability is 50 gallons of total coating use. Auto body facilities which meet or exceed this activity threshold must submit an AER for data year 2024. Annual reporting will be required for data year 2026 and subsequent years the facility exceeds the threshold. The threshold includes 50 gallons of total combined coatings (e.g., 25 gallons of color coat and 25 gallons of clear coat, or 50 gallons of primer alone).

Coatings are composed of solvents and solids. The solvent is the liquid component that the solids are dissolved in and contain volatile organic compounds (VOC) pollutants. Some coatings are water-based and contain little to no VOC. The solids consist of binders and pigments which are particulate matter (PM) pollutants. The solvent (VOCs) evaporates after application and a portion of the solids (PM) remain on the surface of the substrate coated. When coatings are sprayed, some solids become airborne and become PM emissions. A typical automotive spray booth can control some but not all PM emissions. Both the solvent and solid portions of a coating can contain toxic air contaminants which must also be reported. Therefore, to comprehensively report all emissions from coating operations, the report must contain VOC, PM, and listed toxic air contaminants. Additionally, facilities that operate a natural gas-fired, heated spray booth will need to report combustion emissions associated with that heater.

## **Default Emission Factors**

Emissions in the AER WebTool are calculated using coating throughputs, emission factors, transfer efficiencies, and control efficiencies. The amount of a category of paint used in a paint spray booth, typically in gallons, is the throughput of that paint category for that spray booth (termed a 'device' or 'emission source' in the WebTool). The amount of natural gas used to heat a paint spray booth, if so equipped, would be the throughput for that heater. Emission Factors (EFs) are ratios of how much emissions are produced for a particular throughput of that activity. In the case of coatings, the emission factor is typically described in pounds of pollutant per gallon of paint (e.g., lb/gal).

South Coast AQMD has provided default EFs for various automotive coatings categories for reporting.<sup>1</sup>

### VOC Emissions

The emission factor for VOC coatings is the VOC content. Default VOC emission factors provided in the AER WebTool are based on Rule 1151 limits and will auto-populate during reporting.

### PM Emissions

### PM Control Efficiency

Particulate matter is captured by the filters in the spray booth. The default control efficiency of standard spray booth filters is 90 percent, which will populate in the AER WebTool as 0.90.

### PM Transfer Efficiency

While the goal of applying a coating is to cover the substrate with a protective or decorative coating, not all application methods result in all the coating applied to the substrate. Brush application or dipping parts into paint results in all the coating applied to the substrate. However, when sprayed, some of the coating does not adhere to the substrate. The transfer efficiency represents the fraction of the coating that adheres to the substrate. High volume, low pressure (HVLP) spray guns have a default transfer efficiency of 65 percent, which is entered as faction into the AER WebTool. This means that 65 percent of the PM portion of the coating adheres to the substrate, and 35 percent of the PM portion of the coating is emitted to the air.

#### PM Solid Content

PM emissions are estimated from the solid content of the coatings. Default solid contents are provided by the AER WebTool. The default solid content 3.0 lb/gal.

## Toxic Air Contaminant Emissions

Toxic Air Contaminants (TACs) in coatings are categorized as either PM or VOC. PM TACs are the TACs that make up the solid portion of the coating while VOC TACs are the TACs that make up the solvent portion of the coating. The AER WebTool will provide the correct transfer efficiency based on the type of application and coating category the user enters. Default TAC emissions will also be automatically loaded.

## Solvent Use

Cleaning solvents are used for various cleaning operations at an auto body facility. Solvents containing VOC must also be reported. Other cleaning products not containing VOC, such as acetone, do not have to be reported. Facilities using only Rule 1171-compliant solvents may enter 0.21 lb/gal as a default value, which is based on the 25 g/L Rule 1171 limit.

<sup>&</sup>lt;sup>1</sup> See Excel file listing default emission factors for auto body coatings: https://www.aqmd.gov/docs/default-source/planning/annual-emission-reporting/final-automotive-ef-forim-11-01-2024-with-tac-id-and-voc-pm.xlsx

#### Heater Emissions

Some spray booths are equipped with natural gas heaters to accelerate drying or curing of the applied coatings. Combustion of natural gas generates emissions and must be reported. Default combustion emission factors are provided in the WebTool. The reporter may estimate gas usage from direct measurement, such as a gas meter, or from utility bills. Electric heaters do not generate emissions and therefore do not need to be reported.

If the natural gas heater is equipped with a gas meter, use the meter to obtain the annual throughput. Otherwise, gas usage can be estimated using gas bills. Gas bills often provide a monthly average usage in units of therms. This monthly average can be multiplied by 12 to estimate the annual usage. If more than one booth is equipped with a natural gas heater, divide the annual throughput by the number of booths to estimate the usage of each booth.

#### **Reporting Spray Booth Emissions in the AER WebTool:**

Spray booths do not qualify for Abbreviated Reporting. Do not select Abbreviated Reporting if the facility includes a spray booth.

 For most facilities all permitted equipment, including spray booths, will be preloaded in the AER WebTool. Under the Emission Sources (ES) tab, these permitted devices are found in the green table. To view details and edit these pieces of equipment, select the blue profile link on the left-hand side of the table. If the user does not see their device, they can click on the orange button above 'Add New Emission Source' and add the device.

| -acility ID: 999007                                                                                                    | Build Repor                                                                        | ting S                                                                                                    | tructur                                                         | e                                                                  |                                                                                                    |                                                    |                              |                              |                                            |                                  |                                       |                           |                                               |                     |
|----------------------------------------------------------------------------------------------------|------------------------------------------------------------------------------------|----------------------------------------------------------------------------------------------------|-----------------------------------------------------------------|--------------------------------------------------------------------|----------------------------------------------------------------------------------------------------|----------------------------------------------------|------------------------------|------------------------------|--------------------------------------------|----------------------------------|---------------------------------------|---------------------------|-----------------------------------------------|---------------------|
| Facility Comments                                                                                                    | Emission Source                                                                    | es (ES) (                                                                                                    | Classifica                                                      | tion                                                               |                                                                                                    |                                                    |                              |                              |                                            |                                  |                                       |                           |                                               |                     |
| Abbreviated Reporting 1. Facility Information 2. Status Update 3. Combustion Fuels 4. Emission Sources (ES) 5. Report Process/Emissions 5. Additional Toxic | Summary: 1<br>(<br>Instruction: 4<br>E                                             | This sect<br>(ES). Nev<br>Add Devi<br>Emission<br>tank dat                                                                                                    | tion conta<br>w emissio<br>ices (emis<br>Source (<br>a by click | ains facili<br>In source<br>ssions sou<br>ES) Colun<br>ting on lir | ty permit profile<br>s can also be ado<br>irces) by clicking<br>nn. Add emission<br>ak "Click here" be | e. Please<br>led.<br>g "Add Ne<br>data by<br>elow. | make s<br>w Emis<br>clicking | ure th<br>sion Sc<br>g "Oper | at every de<br>ource". Edit<br>n" under th | evice has<br>devices<br>e Emissi | a specifie<br>by clickir<br>ons colum | ed En<br>ng "Pr<br>in. Up | nission Sourc<br>ofile" under<br>pload storag | the<br>e            |
| iubstances Production and<br>Jsage<br>7. Perform Data Validation<br>3. Review Summaries<br>7. Print Facility Report<br>10. Report Submission                | Abbreviated<br>Starting in Reportin<br>Your eligibility to<br>Click here to find d | Abbreviated Reporting<br>tarting in Reporting Year 2022 some facilities can qualify for Abbreviated Reporting<br>'our eligibility to file Abbreviated Report depends in part on the types of Emission Sources used at your Facility.<br>Lick here to find out more details about Abbreviated Reporting and its possible benefits. |                                                                 |                                                                    |                                                                                                    |                                                    |                              |                              |                                            |                                  |                                       |                           |                                               |                     |
|                                                                                                    | Add New Emiss<br>Displaying 3 em                                                   | sion Sour                                                                                                    | ce<br>urces.                                                    |                                                                    |                                                                                                    |                                                    |                              |                              |                                            |                                  |                                       |                           |                                               |                     |
|                                                                                                    | A/N                                                                                |                                                                                                    |                                                                 |                                                                    | Permit NO                                                                                              |                                                    |                              |                              |                                            |                                  |                                       |                           |                                               |                     |
|                                                                                                    | AER Device ID                                                                      |                                                                                                    |                                                                 |                                                                    | Permit Device                                                                                          | ID                                                 |                              |                              |                                            |                                  |                                       |                           |                                               |                     |
|                                                                                                    | Search Emission                                                                    | n Sources                                                                                                    |                                                                 |                                                                    |                                                                                                    |                                                    |                              |                              |                                            |                                  |                                       |                           |                                               |                     |
|                                                                                                    |                                                                                    |                                                                                                    |                                                                 |                                                                    |                                                                                                    |                                                    |                              |                              | Searc                                      | ch:                              |                                       |                           | Print                                         | Preview             |
|                                                                                                    | Emission<br>Source<br>(ES)                                                         | A/N                                                                                                    | Permit NO                                                       | Permit<br>Device ID                                                | Permit Equipment<br>Description                                                                        | AER Device                                         | ES<br>Name                   | ES<br>Group<br>Name          | Source<br>Category                         | Has<br>Emissions                 | Equipment                             | PERP                      | Release<br>Location Linked                    | ES Status           |
|                                                                                                    | Profile Open                                                                       | 654321                                                                                                    |                                                                 |                                                                    |                                                                                                    | ESő                                                | South<br>Booth               |                              | Spray<br>Coating/Spray<br>Booth            | Y                                | Automotive<br>Spray Booth             | N                         | NR                                            | Work in<br>progress |
|                                                                                                    | Profile Open                                                                       | 456123                                                                                                    |                                                                 |                                                                    |                                                                                                    | ES5                                                | North<br>Spray<br>Booth      |                              | Spray<br>Coating/Spray<br>Booth            | Y                                | Automotive<br>Spray Booth             | N                         | NR                                            | Work in progress    |
|                                                                                                    | Profile Open                                                                       | 123458                                                                                                    |                                                                 |                                                                    |                                                                                                    | ES4                                                | Spray<br>Booth               |                              | Spray<br>Coating/Spray                     | Y                                | Automotive<br>Soray Rooth             | N                         | NR                                            | Work in             |

2. Fill out all required information as denoted by the red asterisk next to the field. Required fields including ES Name (the user should enter the name used at the facility for the device for easy reference, e.g., Booth No 1), and then select the Operating ES Status from the drop-down menu.

| -acility ID: 999007                                                                                                    | Edit Emission Source                                                                                                    |                                                                                                    |
|----------------------------------------------------------------------------------------------------|----------------------------------------------------------------------------------------------------|----------------------------------------------------------------------------------------------------|
| Facility Comments                                                                                                    | Eart Emission Source                                                                                                    |                                                                                                    |
| Abbreviated Reporting<br>1. Facility Information<br>2. Status Update<br>3. Combustion Fuels                                                 | Instruction: Add new e<br>placards. S<br>with a Red<br>informatio                                                               | missions sources using information found on permits, manufacturers specifications, or identifying<br>Select the Operating ES Status that best reflect the device's operation for this reporting period. All areas<br>Asterisk (*) must be addressed. Note: Some devices have been pre-populated, verify that the<br>n is correct |
| Emission Sources (ES)     Report Process/Emissions     Additional Toxic     iubstances Production and     Jsage     Zerform Data Validation | Abbreviated Repor<br>Starting in Reporting Year 202<br>Your eligibility to file Abbrev<br>Click <u>here</u> to find out more de | <b>ting</b><br>2 some facilities can qualify for Abbreviated Reporting<br>i <b>ated Report depends in part on the types of Emission Sources used at your Facility.</b><br>tails about Abbreviated Reporting and its possible benefits.                                                                                           |
| 3. Review Summaries                                                                                                    | Permitted                                                                                                    |                                                                                                    |
| ). Print Facility Report                                                                                                    | A/N                                                                                                    | 456123 ()                                                                                                    |
| 10. Report Submission                                                                                                    | PERP Equipment(CARB's<br>Portable Equipment<br>Registration Program)                                                            |                                                                                                    |
|                                                                                                    | Permit No                                                                                                    | 0                                                                                                    |
|                                                                                                    | Permit Device ID                                                                                                    |                                                                                                    |
|                                                                                                    | Permit Equipment<br>Description                                                                                                 |                                                                                                    |
|                                                                                                    | AER Device ID                                                                                                    | ES5 Assign new ID                                                                                                    |
|                                                                                                    | ES Name                                                                                                    | North Spray Booth                                                                                                    |
|                                                                                                    | Operating ES Status                                                                                                    | Normal Operation 🗸 *                                                                                                    |
|                                                                                                    | Comment                                                                                                    |                                                                                                    |
|                                                                                                    | Emission Source Category                                                                                                    | Categorize Emission Source                                                                                                    |
|                                                                                                    | Equipment                                                                                                    |                                                                                                    |
|                                                                                                    | Design Capacity                                                                                                    | •                                                                                                    |
|                                                                                                    | Save or Save and ret                                                                                                    | urn to List of Emission Sources or                                                                                                    |
|                                                                                                    | Save and proceed to Proc                                                                                                    | ess Reporting or <u>Cancel</u>                                                                                                    |
|                                                                                                    | Optional: Save and Mark a                                                                                                    | as Completed Click here to <u>delete</u> this emission source and associated data.                                                                                                    |

3. Next, click on the orange Categorize Emission Source button. The pop-up window shown in the image below will appear. Select "Click Here" in Item 3. Spray Coating/Spray Booth, then check the box for "Automotive Spray Booth".

If your spray booth is equipped with a gas fired heater you will also need to categorize it in this step. Select "Click Here" 1.External Combustion Equipment. then check the box for heater based on the rating of the heater. Most spray booth heaters are in the 10-100 MMBTU Range, but you can check your equipment or permit to verify. (Instructions for heated booths continue in step 10 of this guidance document). Finally, click the orange save button at the bottom of the dialog box.

| acility ID:                                                                  | 999007                                                                                                    | Edit Em                                                                                                    | nission Source                                                                                                    |                                                                                                    |                                                                                                    |                                                                                                    |                                                                                 |                             |
|------------------------------------------------------------------------------|----------------------------------------------------------------------------------------------------|----------------------------------------------------------------------------------------------------|----------------------------------------------------------------------------------------------------|----------------------------------------------------------------------------------------------------|----------------------------------------------------------------------------------------------------|----------------------------------------------------------------------------------------------------|---------------------------------------------------------------------------------|-----------------------------|
| Facility Comme                                                               | nts                                                                                                    |                                                                                                    |                                                                                                    |                                                                                                    |                                                                                                    |                                                                                                    |                                                                                 |                             |
| Abbreviated Rep<br>I. Facility Inform<br>I. Status Update<br>I. Combustion F | orting<br>nation<br>uels                                                                                                    | Instru                                                                                                    | u <b>ction:</b> Add ne<br>placard<br>with a<br>inform                                                                                     | ew emissions sources<br>ds. Select the Opera<br>Red Asterisk (*) mus<br>ation is correct                                               | using information found on<br>ting ES Status that best refle<br>t be addressed. Note: Some                                                                                                    | permits, manufacturers spect the device's operation devices have been pre-po                                                                                                    | pecifications, or identi<br>for this reporting perio<br>pulated, verify that th | fying<br>od. All areas<br>e |
| I. Emission Sour                                                             | ces (ES)                                                                                                    |                                                                                                    |                                                                                                    |                                                                                                    |                                                                                                    |                                                                                                    |                                                                                 |                             |
| ). Report Proce                                                              | Categorize                                                                                                    | Emissio                                                                                                    | n Source                                                                                                    | porting                                                                                                    |                                                                                                    |                                                                                                    |                                                                                 |                             |
| Substances Proc                                                              | Permitted                                                                                                    | A/N                                                                                                    | Permit No                                                                                                    | Permit Device ID                                                                                                    | Permit Equipment Descri                                                                                                    | AFP Device ID                                                                                                    | ES Name                                                                         |                             |
| Jsage                                                                        | Yes                                                                                                    | 456123                                                                                                    | Permitino                                                                                                    | Permit Device ID                                                                                                    | Permit Equipment Descri                                                                                                    | ES5                                                                                                    | North Spray Booth                                                               |                             |
|                                                                              | <ol> <li>Extern<br/>followi</li> <li>Intern<br/>followi</li> <li>Spray</li> <li>Spr<br/>Au</li> <li>Au</li> <li>Other<br/>followi</li> <li>Liquid</li> </ol> | al Combusing<br>Equipm<br>al Combusting<br>Equipm<br>Coating/Sp<br>ray Booth<br>tomotive S<br>Use of Org:<br>ng Equipm<br>Storage Ta | tion Equipment (<br>ent:<br>ion Equipment (<br>ent:<br>oray Booth (e.g.,<br>Spray Booth<br>anics (e.g., coati<br>ent:<br>nk (e.g. Undergr | e.g., boiler, dryer, oven,<br>e.g., internal combustio<br>coatings, solvents, adh<br>ngs, solvents, inks, adh<br>ound, Aboveground, Sn | furnace, heater, afterburner, fla<br>n engine (excluding vehicles), tu<br>esives, etc.) <mark>click here</mark> to select o<br>Open Spray<br>esives, etc.) except in Spray Coa<br>nall Tanks, Dispensing Systems) | re, kiln or incinerator) <u>click he</u><br>rbine or micro turbine) <u>click he</u><br>one of the following Equipment<br>ting/Spray Booth, <u>click here</u> to<br><u>click here</u> to select one of the | re to select one of the<br>t:<br>o select one of the<br>following Equipment:    | •                           |
|                                                                              |                                                                                                    | Fauipr                                                                                                    | rent                                                                                                    |                                                                                                    |                                                                                                    |                                                                                                    |                                                                                 |                             |
|                                                                              |                                                                                                    | Design                                                                                                    | Capacity                                                                                                    | 0.000000                                                                                                    |                                                                                                    | ~                                                                                                    |                                                                                 |                             |
|                                                                              |                                                                                                    | Save                                                                                                    | or Save and                                                                                                    | d return to List of Emis                                                                                                    | sion Sources or                                                                                                    |                                                                                                    |                                                                                 |                             |
|                                                                              |                                                                                                    | Save                                                                                                    | and proceed to                                                                                                    | Process Reporting 0                                                                                                    | r <u>Cancel</u>                                                                                                    |                                                                                                    |                                                                                 |                             |
|                                                                              |                                                                                                    | Optio                                                                                                    | onal: Save and M                                                                                                    | ark as Completed                                                                                                    |                                                                                                    | Click here to <u>dele</u>                                                                                                    | te this emission source and                                                     | associated data.            |

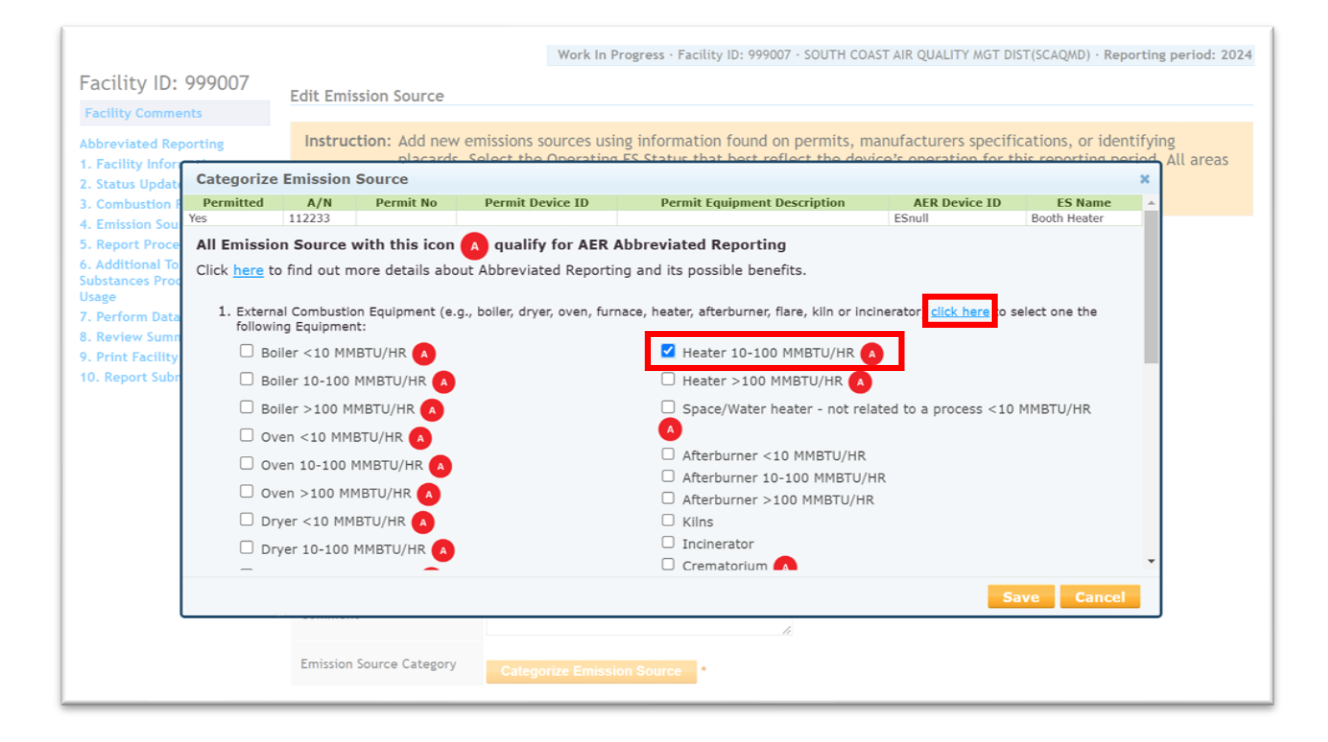

| Facility ID: 999007<br>Facility Comments                                                                                                    | Work In Progress - Facility ID<br>Edit Emission Source                                                                                                    | : 999007 · SOUTH COAST AIR QUALITY MGT DIST(SCAQMD) · Reporting period: 2024                                                                                                    |
|----------------------------------------------------------------------------------------------------|----------------------------------------------------------------------------------------------------|----------------------------------------------------------------------------------------------------|
| Abbreviated Reporting<br>1. Facility Information<br>2. Status Update<br>3. Combustion Fuels                                                        | Instruction: Add new emissions sources using information fo<br>placards. Select the Operating ES Status that be<br>with a Red Asterisk (*) must be addressed. Note<br>information is correct                                                                          | und on permits, manufacturers specifications, or identifying<br>est reflect the device's operation for this reporting period. All areas<br>: Some devices have been pre-populated, verify that the |
| 4. Emission Sources (ES)<br>5. Report Process/Emissions<br>6. Additional Toxic<br>Substances Production and<br>Usage<br>2. Perform Data Validation | Abbreviated Reporting<br>Starting in Reporting Year 2022 some facilities can qualify for Abbreviated<br>Your eligibility to file Abbreviated Report depends in part on the types<br>Click <u>here</u> to find out more details about Abbreviated Reporting and its po | i Reporting<br>: of Emission Sources used at your Facility.<br>sssible benefits.                                                                                                    |
| 8. Review Summaries                                                                                                    | Permitted                                                                                                    |                                                                                                    |
| 9. Print Facility Report                                                                                                    | A/N                                                                                                    | 123456 🚺                                                                                                    |
| 10. Report Submission                                                                                                    | PERP Equipment(CARB's Portable Equipment Registration Program)                                                                                                    |                                                                                                    |
|                                                                                                    | Permit No                                                                                                    | 0                                                                                                    |
|                                                                                                    | Permit Device ID                                                                                                    |                                                                                                    |
|                                                                                                    | Permit Equipment Description                                                                                                    | 4                                                                                                    |
|                                                                                                    | AER Device ID                                                                                                    | ES4 Assign new ID                                                                                                    |
|                                                                                                    | ES Name                                                                                                    | Spray Booth 13                                                                                                    |
|                                                                                                    | Operating ES Status                                                                                                    | Normal Operation                                                                                                    |
|                                                                                                    | Comment                                                                                                    | le de la constante de la constante de la constante de la constante de la constante de la constante de la consta                                                                                    |
|                                                                                                    | Emission Source Category                                                                                                    | External Combustion, Spray Coating/Spray Booth<br>Categorize Emission Source                                                                                                    |
|                                                                                                    | Equipment                                                                                                    | Heater 10-100 MMBTU/HR                                                                                                    |
|                                                                                                    | Application Type                                                                                                    | HVLP Spray                                                                                                    |
|                                                                                                    | Coating Categories                                                                                                    | Adhesion Promoter                                                                                                    |
|                                                                                                    |                                                                                                    | Clear Coating                                                                                                    |
|                                                                                                    |                                                                                                    | Color Coating                                                                                                    |
|                                                                                                    |                                                                                                    | Pretreatment Coating                                                                                                    |
|                                                                                                    |                                                                                                    |                                                                                                    |
|                                                                                                    |                                                                                                    | Single-Stage Coating                                                                                                    |
|                                                                                                    |                                                                                                    | Inderbed: Casting                                                                                                    |
|                                                                                                    |                                                                                                    |                                                                                                    |
|                                                                                                    |                                                                                                    |                                                                                                    |

4. Several options will appear under the Categorize Emission Source button. Select the application type of the spray booth from the drop-down menu. Next, check the boxes for the all the types of coatings that were applied in the spray booth during the year. Be sure to add all coatings here before proceeding, as returning to this page to make edits may cause data loss.

| uenicy 101 ///00/                                                | Click here to find out more d                                        | tails about Abbreviated Reporting and its possible ben  | efits.                                                         |
|------------------------------------------------------------------|----------------------------------------------------------------------|---------------------------------------------------------|----------------------------------------------------------------|
| Facility Comments                                                |                                                                      |                                                         |                                                                |
| Abbreviated Reporting                                            | Permitted                                                            |                                                         |                                                                |
| 1. Facility Information                                          | A/N                                                                  | 456123 1                                                |                                                                |
| 2. Status Update<br>3. Combustion Fuels                          | PERP Equipment(CARB's<br>Portable Equipment<br>Registration Program) |                                                         |                                                                |
| Emission Sources (ES)     Report Process / Emissions             | Permit No                                                            | 0                                                       |                                                                |
| 5. Additional Toxic                                              | Permit Device ID                                                     |                                                         |                                                                |
| Substances Production and<br>Jsage<br>7. Perform Data Validation | Permit Equipment<br>Description                                      |                                                         |                                                                |
| 3. Review Summaries                                              | AER Device ID                                                        | ES5 Assign new ID                                       |                                                                |
| 9. Print Facility Report                                         | ES Name                                                              | North Spray Booth *                                     |                                                                |
| 10. Report Submission                                            | Operating ES Status                                                  | Normal Operation                                        |                                                                |
|                                                                  | Comment                                                              | l                                                       |                                                                |
|                                                                  | Emission Source Category                                             | Spray Coating/Spray Booth<br>Categorize Emission Source |                                                                |
|                                                                  | Equipment                                                            | Automotive Spray Booth                                  |                                                                |
|                                                                  | Application Type                                                     | · · · · · · · · · · · · · · · · · · ·                   |                                                                |
|                                                                  | Coating Categories                                                   | Adhesion Promoter                                       |                                                                |
|                                                                  |                                                                      | Clear Coating                                           |                                                                |
|                                                                  |                                                                      | Color Coating                                           |                                                                |
|                                                                  |                                                                      | Pretreatment Coating                                    |                                                                |
|                                                                  |                                                                      | Primer                                                  |                                                                |
|                                                                  |                                                                      | Single-Stage Coating                                    |                                                                |
|                                                                  |                                                                      | Truck Bed Liner Coating                                 |                                                                |
|                                                                  |                                                                      | Underbody Coating                                       |                                                                |
|                                                                  |                                                                      | Uniform Finishing Coating                               |                                                                |
|                                                                  |                                                                      | Any Other Coating Type                                  |                                                                |
|                                                                  | Design Capacity                                                      | 0.000000                                                | ~                                                              |
|                                                                  | Save or Save and re                                                  | urn to List of Emission Sources or                      |                                                                |
|                                                                  | Save and proceed to Proc                                             | ess Reporting or <u>Cancel</u>                          |                                                                |
|                                                                  | Optional: Save and Mark                                              | is Completed                                            | Click here to delete this emission source and associated data. |
|                                                                  |                                                                      |                                                         |                                                                |

5. Once the types of coatings are selected you can click the orange 'Save and Return to List of Emission Sources' button to return to the previous Emission Source page or click the 'Save and Proceed to Process Reporting' button to continue to emissions reporting for this device. For this example, user should click on 'Save and Proceed to Process Reporting' button.

| Permitted<br>A/N<br>PERP Equipment(CARB's<br>Portable Equipment<br>Registration Program)<br>Permit No<br>Permit Device ID<br>Permit Equipment<br>Description<br>AER Device ID<br>ES Name<br>Operating ES Status<br>Comment<br>Emission Source Category | Image: Spray Coating/Spray Booth                                                                                                    |
|----------------------------------------------------------------------------------------------------|----------------------------------------------------------------------------------------------------|
| Permitted<br>A/N<br>PERP Equipment(CARB's<br>Portable Equipment<br>Registration Program)<br>Permit No<br>Permit Device ID<br>Permit Equipment<br>Description<br>AER Device ID<br>ES Name<br>Operating ES Status<br>Comment                             | Image: Spray Coating/Spray Booth                                                                                                    |
| A/N<br>PERP Equipment(CARB's<br>Portable Equipment<br>Registration Program)<br>Permit No<br>Permit Device ID<br>Permit Equipment<br>Description<br>AER Device ID<br>ES Name<br>Operating ES Status<br>Comment<br>Emission Source Category              | 456123 0                                                                                                    |
| PERP Equipment (CARB's<br>Portable Equipment<br>Registration Program)<br>Permit No<br>Permit Device ID<br>Permit Equipment<br>Description<br>AER Device ID<br>ES Name<br>Operating ES Status<br>Comment                                                | Image: Spray Coating/Spray Booth                                                                                                    |
| Permit No Permit Device ID Permit Equipment Description AER Device ID ES Name Operating ES Status Comment Emission Source Category                                                                                                    | ES5 Assign new ID North Spray Booth Normal Operation Spray Coating/Spray Booth                                                                               |
| Permit Device ID Permit Equipment Description AER Device ID ES Name Operating ES Status Comment Emission Source Category                                                                                                    | ES5 Assign new ID<br>North Spray Booth<br>Normal Operation                                                                                                   |
| Permit Equipment<br>Description<br>AER Device ID<br>ES Name<br>Operating ES Status<br>Comment                                                                                                    | ES5 Assign new ID<br>North Spray Booth<br>Normal Operation                                                                                                   |
| AER Device ID<br>ES Name<br>Operating ES Status<br>Comment                                                                                                    | ES5 Assign new ID North Spray Booth Normal Operation Spray Coating/Spray Booth                                                                               |
| ES Name<br>Operating ES Status<br>Comment                                                                                                    | North Spray Booth Normal Operation Spray Coating/Spray Booth                                                                                                 |
| Operating ES Status<br>Comment                                                                                                    | Normal Operation                                                                                                    |
| Comment                                                                                                    | Spray Coating/Spray Booth                                                                                                    |
| Emission Source Category                                                                                                    | Spray Coating/Spray Booth                                                                                                    |
| Emission source category                                                                                                    | Categorize Emission Source                                                                                                    |
| Equipment                                                                                                    | Automotive Spray Booth                                                                                                    |
| Application Type                                                                                                    | × *                                                                                                    |
| Coating Categories                                                                                                    | Adhesion Promoter                                                                                                    |
|                                                                                                    | Clear Coating                                                                                                    |
|                                                                                                    | Color Coating                                                                                                    |
|                                                                                                    | Pretreatment Coating                                                                                                    |
|                                                                                                    | Primer                                                                                                    |
|                                                                                                    | Single-Stage Coating                                                                                                    |
|                                                                                                    | Truck Bed Liner Coating                                                                                                    |
|                                                                                                    | Underbody Coating                                                                                                    |
|                                                                                                    | Uniform Finishing Coating                                                                                                    |
|                                                                                                    | Any Other Coating Type                                                                                                    |
| Design Capacity                                                                                                    | 0.000000                                                                                                    |
| Save or Save and reta<br>Save and proceed to Proc<br>Optional: Save and Mark a                                                                                                    | turn to List of Emission Sources or<br>cess Reporting or <u>Cancel</u><br>as Completed Click here to <u>delete</u> this emission source and associated data. |
|                                                                                                    | Application Type<br>Coating Categories<br>Design Capacity<br>Save or Save and ret<br>Save and proceed to Prov<br>Optional: Save and Mark                     |

6. The following window will then pop-up showing processes for each of the types of coatings selected previously. Click the blue Open link next to the first Spray Coating/Spray Booth option in the table. The user can also open the processes from the '5. Report Processes/Emissions' page on the left-hand menu of the page and navigating to the 'Spray Coating/Spray Booth' category.

| cility ID: 999007                                                   | 7         | Form dat | a is succ    | essfully         | saved.           |               |                      |                     |                                                            |            |                               |      |                            |                                      |
|---------------------------------------------------------------------|-----------|----------|--------------|------------------|------------------|---------------|----------------------|---------------------|------------------------------------------------------------|------------|-------------------------------|------|----------------------------|--------------------------------------|
| ility Comments                                                      |           |          |              |                  |                  |               |                      |                     |                                                            |            |                               |      |                            |                                      |
| eviated Reporting                                                   | Bu        | ild Re   | porti        | ng Str           | ucture           |               |                      |                     |                                                            |            |                               |      |                            |                                      |
| cility Information                                                  | Em        | ission S | ources       | (ES) Cla         | assification     |               |                      |                     |                                                            |            |                               |      |                            |                                      |
| ombustion Fuels                                                     | Process   | s Refer  | ences        |                  |                  |               |                      |                     |                                                            |            |                               |      | ×                          | mission Sourco                       |
| mission Sources (ES)                                                |           |          |              |                  |                  |               |                      |                     |                                                            |            |                               |      |                            | Thission source                      |
| dditional Toxic<br>tances Production an                             | Emissions | A/N      | Permit<br>No | Permit<br>Device | Permit<br>Device | AER<br>Device | ES<br>Name           | ES<br>Group<br>Name | Source<br>Category                                         | Emissions? | Equipment                     | PERP | Release<br>Location Linked | Profile" under the<br>Jpload storage |
| e<br>rform Data Validation<br>view Summaries<br>int Facility Report | Open      | 123456   |              | 10               | Description      | ES4           | Spray<br>Booth<br>13 | Hume                | External<br>Combustion,<br>Spray<br>Coating/Spray<br>Booth | Y          | Heater 10-<br>100<br>MMBTU/HR | N    | NR                         |                                      |
| eport Submission                                                    |           | Pr       | ocess ID     |                  | Source Group     |               | Proc                 | ess/Ma              | terial/Fuel Na                                             | me         | Status                        |      | Operation Type             | 1                                    |
|                                                                     | Op        | en       | P1           | Spray            | Coating/Spray    | Booth         |                      | Clea                | r Coating                                                  | V          | Vork in progre                | 55   | routine                    |                                      |
|                                                                     | Op        | en       | P2           | Spray            | Coating/Spray    | Booth         |                      | Cold                | r Coating                                                  | V          | Vork in progre                | ss   | routine                    |                                      |
|                                                                     | Qp        | en       | P3           | Spray            | Coating/Spray    | Booth         | 2                    | Truck Be            | I Liner Coating                                            | V          | Vork in progre                | 55   | routine                    |                                      |
|                                                                     | Qp        | en       | P4           | Ext              | ternal Combust   | ion           |                      |                     |                                                            | V          | Vork in progre                | 55   | routine                    |                                      |
|                                                                     | Add F     | rocess   | /Mater       | ial/Fue          | 0                |               |                      |                     |                                                            |            |                               |      |                            |                                      |
|                                                                     |           |          |              |                  |                  |               |                      |                     |                                                            |            |                               |      | OK                         |                                      |

| Facility Comments                                                                                                    | Spra                                  | y Coatin                                                                                                    | g/Spray                              | Boot                             | h                                |                                    |                                                           |                                                                                       |                                                         |                                      |                 |  |  |
|----------------------------------------------------------------------------------------------------|---------------------------------------|----------------------------------------------------------------------------------------------------|--------------------------------------|----------------------------------|----------------------------------|------------------------------------|-----------------------------------------------------------|---------------------------------------------------------------------------------------|---------------------------------------------------------|--------------------------------------|-----------------|--|--|
| bbreviated Reporting<br>. Facility Information<br>. Status Update                                                                    | Plea<br>usag<br>step                  | se provide<br>ge, emission<br><b>is to reset</b> .                                                                                                    | specific in<br>factor, a<br>Detailed | nformati<br>nd contr<br>instruct | ion for<br>rol effic<br>ions are | every pr<br>ciency (i<br>e availat | rocess associa<br>if any). <b>Pleas</b><br>ble by clickin | ited with the organics use<br>e start with Step 1, edit<br>g on Help icon in the tool | ed in spray coating/sp<br>s to Step 1 may cause<br>bar. | pray booth inclu<br>e data in the fo | ding<br>Ilowing |  |  |
| Combustion Fuels<br>Emission Sources (ES)<br>5. Report Process/Emissions<br>Combustion<br>External Combustion<br>Internal Combustion | Ab<br>Cert<br>As pa<br>If yo<br>Click | Abbreviated Reporting<br>Certain combination of equipment code and fuel source may disqualify you from Abbreviated Reporting.<br>As part of Abbreviated Reporting, you Must only use AQMD Default Emission Factors.<br>If you select anything other than AQMD Default Emission Factors you will be disqualified from Abbreviated Reporting.<br>Click here to find out more details about Abbreviated Reporting and its possible benefits. |                                      |                                  |                                  |                                    |                                                           |                                                                                       |                                                         |                                      |                 |  |  |
| Use of organics                                                                                                    | Step                                  | 1: Process                                                                                                    |                                      |                                  |                                  |                                    |                                                           |                                                                                       | O                                                       | otional: Mark as Co                  | ompleted        |  |  |
| Spray Coating/Spray<br>Booth<br>Other Use of Organics                                                                                |                                       | AER Device                                                                                                    | Permit<br>Device ID                  | A/N                              | Process<br>ID                    | Rule<br>#                          |                                                           | Material/Activity Cod                                                                 | е                                                       | Material<br>Description              | SCC             |  |  |
| Storage Tanks<br>Fugitive Components                                                                                                 | Open                                  | ES5                                                                                                    |                                      | 456123                           | P1                               | 1151 Cc                            | pating:Motor Vehi<br>perations:HVLP A                     | cle and Mobile Equipment Non-A<br>pplication:Clear Coating                            | ssembly Line Coating                                    | Clear Coating                        | 40201606        |  |  |
| )ther Processes<br>Process Upset<br>Additional Toxic                                                                                 | Step 2                                | 2: Through                                                                                                    | put                                  |                                  |                                  |                                    |                                                           |                                                                                       | Click                                                   | k here to <u>delete</u> thi          | s process.      |  |  |
| ostances Production and<br>age                                                                                                    |                                       |                                                                                                    |                                      |                                  |                                  |                                    |                                                           | Annual Throughput                                                                     |                                                         |                                      |                 |  |  |
| Perform Data Validation<br>Review Summaries<br>Print Facility Report                                                                 | Open<br>Step                          | 3: Criteria                                                                                                    | Emissions                            | (lbs)                            |                                  |                                    |                                                           |                                                                                       |                                                         |                                      |                 |  |  |
| . Report Submission                                                                                                    | -                                     | Polluta                                                                                                    | nt                                   |                                  | EF                               |                                    | Unit                                                      | EF Data Source                                                                        | Overall CE                                              | Emis                                 | sions           |  |  |
|                                                                                                    | <u>Open</u>                           | PM                                                                                                    |                                      |                                  | 1                                | .05000000                          | le+0 lbs /<br>le+0 lbs /                                  | AQMD default<br>AQMD default                                                          | 0.9                                                     | 0000000                              |                 |  |  |
|                                                                                                    | Add                                   | I New                                                                                                    |                                      |                                  |                                  |                                    |                                                           |                                                                                       |                                                         |                                      |                 |  |  |
|                                                                                                    |                                       |                                                                                                    |                                      |                                  |                                  |                                    |                                                           |                                                                                       |                                                         |                                      |                 |  |  |

7. Click the blue Open link under Step 2: Throughput and fill out all required information as denoted by the red asterisks next to the fields. This will include the throughput and how the throughput measurement was acquired or recorded. Click on the orange Save button once all relevant information has been entered.

| Spie                                       | ay Coatin                                                                     | g/Spray                                                             | Boot                               | h                                |                                                                   |                                                                     |                                                                                                    |                                                      |                                      |                 |
|--------------------------------------------|-------------------------------------------------------------------------------|---------------------------------------------------------------------|------------------------------------|----------------------------------|-------------------------------------------------------------------|---------------------------------------------------------------------|----------------------------------------------------------------------------------------------------|------------------------------------------------------|--------------------------------------|-----------------|
| ng Plea<br>on usag<br>step                 | ase provide<br>ge, emission<br><b>os to reset</b> .                           | specific ir<br>factor, a<br>Detailed                                | nformat<br>nd cont<br>instruct     | ion for<br>rol efficitions are   | every pr<br>ciency (i<br>e availat                                | ocess associa<br>f any). <b>Pleas</b><br>le by clickin              | ated with the organics used<br>e start with Step 1, edits<br>g on Help icon in the tool b                    | l in spray coating/sp<br>to Step 1 may cause<br>par. | ray booth inclue<br>a data in the fo | ding<br>Ilowing |
| Ab<br>Ab<br>Cert<br>As p<br>If yo<br>Click | breviate<br>ain combinat<br>art of Abbrevi<br>ou select anyt<br>chere to find | d Report<br>ion of equi<br>ated Report<br>thing other<br>out more d | ting, you<br>than AQ<br>letails ab | Must onl<br>MD Defa<br>out Abbre | <b>fuel sour</b><br>ly use AQA<br><b>ult Emissi</b><br>eviated Re | ce may disqua<br>ID Default Emi<br>on Factors you<br>porting and it | lify you from Abbreviated Repr<br>ssion Factors.<br>1 will be disqualified from Abbr<br>2 possible benefits. | orting.<br>reviated Reporting.                       |                                      |                 |
| Step                                       | 1: Process                                                                    |                                                                     |                                    |                                  |                                                                   |                                                                     |                                                                                                    | Opt                                                  | tional: Mark as Co                   | mplete          |
|                                            | AER Device                                                                    | Permit<br>Device ID                                                 | A/N                                | Process<br>ID                    | Rule<br>#                                                         |                                                                     | Material/Activity Code                                                                                       |                                                      | Material<br>Description              | SCC             |
| Open                                       | ES5                                                                           |                                                                     | 456123                             | P1                               | 1151 Co                                                           | ating:Motor Veh<br>erations:HVI P A                                 | cle and Mobile Equipment Non-Asse                                                                            | embly Line Coating                                   | Clear Coating                        | 402016          |
| Step                                       | 2: Through                                                                    | put                                                                 |                                    |                                  |                                                                   |                                                                     | Annual Throughput                                                                                            |                                                      |                                      |                 |
| nd<br>D <u>Den</u><br>Step                 | 3: Criteria                                                                   | Emissions                                                           | (lbs)                              |                                  |                                                                   |                                                                     |                                                                                                    |                                                      |                                      |                 |
| <u>Open</u><br>Step                        | 3: Criteria                                                                   | Emissions                                                           | ; (lbs)                            | EF                               |                                                                   | Unit                                                                | EF Data Source                                                                                               | Overall CE                                           | Emis                                 | sions           |
| Open<br>Step                               | 3: Criteria<br>Pollutar<br>VOC                                                | Emissions                                                           | ; (lbs)                            | EF<br>2                          | . 10000000                                                        | Unit<br>+0 lbs /                                                    | EF Data Source<br>AQMD default                                                                               | Overall CE                                           | Emis                                 | sions           |

| acility ID: 999007                                         | Spray C             | oating/S                  | Spray               | Booth                  |                  |                                                                           |                                                      |                                 |            |         |                   |           |
|------------------------------------------------------------|---------------------|---------------------------|---------------------|------------------------|------------------|---------------------------------------------------------------------------|------------------------------------------------------|---------------------------------|------------|---------|-------------------|-----------|
| Facility Comments                                          | Please p            | rovide spe                | cific inf           | ormation               | for e            | very process assoc                                                        | iated with the orga                                  | nics used in sp                 | ray coatin | g/spray | / booth includ    | ding      |
| bbreviated Reporting<br>Facility Information               | usage, en steps to  | mission fac<br>reset. Det | tor, an<br>ailed ir | d control<br>structior | effici<br>ns are | iency (if any). Plea<br>available by click                                | ase start with Step<br>ing on Help icon in t         | 1, edits to Ste<br>he tool bar. | ep 1 may c | ause d  | ata in the fo     | llowing   |
| Status Update<br>Combustion Fuels<br>Emission Sources (ES) | Abbre<br>Certain co | viated R                  | epor<br>of equip    | <b>ing</b>             | and f            | uel source may disqu                                                      | alify you from Abbrev                                | iated Reporting.                |            |         |                   |           |
| i. Report Process/Emissions                                | Edit TI             | hroughput                 | Inform              | nation - !             | Sprav            | Coating/Spray B                                                           | ooth                                                 |                                 | ×          | ].      |                   |           |
| Combustion<br>External Combustion                          | AER<br>Device       | Permit<br>Device ID       | A/N                 | Process<br>ID          | Rule<br>#        | Material/                                                                 | Activity Code                                        | Material<br>Description         | SCC        | Ontio   | nal- Mark as Co   | moleted   |
| Use of organics                                            | ES4                 |                           | 111111              | P2                     | 1151             | Coating: Motor Vehicle<br>Non-Assembly Line Co<br>Application: Clear Coat | and Mobile Equipment<br>ating Operations:HVLP<br>ing | Clear Coating                   | 40201606   | српс    | Material          | an presed |
| Booth                                                      |                     |                           |                     |                        |                  | Annual Throughpu                                                          | t                                                    |                                 |            |         | Description       | SUC       |
| Other Use of Organics                                      |                     |                           |                     | -                      |                  | 100.00000000 gal                                                          |                                                      |                                 |            |         | Clear Coating     | 4020160   |
|                                                            | Usage               | (Annual Throu             | ughput)             | 100.0                  | 00000            | 000                                                                       | gal 🛩 🗶                                              |                                 |            | lick he | re to delete this | process   |
| Fugitive Components                                        | Throug              | hput Type                 |                     | Input                  | <b>v</b> *       |                                                                           |                                                      |                                 |            |         |                   |           |
| Other Processes                                            | S Throug            | hput Origin               |                     | Direct                 | meas             | surement                                                                  |                                                      | ~                               |            |         |                   |           |
| Additional Toxic                                           | Usage               | Comment                   |                     |                        |                  |                                                                           |                                                      |                                 |            |         |                   |           |
| Ibstances Production and                                   |                     |                           |                     |                        |                  |                                                                           |                                                      | -                               |            |         |                   |           |
| Perform Data Validation                                    | s                   |                           |                     |                        |                  |                                                                           |                                                      | Save C                          | ancel      | J       |                   |           |
| Review Summaries                                           | Step of er          | Teeria Eim                | 5510115             | (65)                   |                  |                                                                           |                                                      |                                 |            |         |                   |           |
| Delet Feedlike Desert                                      |                     | Pollutant                 |                     | EF                     |                  | Unit                                                                      | EF Data Sourc                                        | e (                             | Overall CE |         | Emissions         |           |
| Print Facility Report                                      |                     | Noc                       |                     | 2.                     | 100000           | 00e+0 lbs/gal                                                             | AQMD default                                         |                                 |            |         | 2.1               | 0000000+  |
| ). Report Submission                                       | Open                | VUC                       |                     |                        |                  |                                                                           |                                                      |                                 |            |         |                   | 000000000 |

8. The AER WebTool will automatically calculate both criteria and toxic pollutant emissions based on the user entered throughput using default emission factors. Click on the orange 'Back to Emission Source Process Reference' button at the bottom of the page to return to the list of coatings.

| Step        | 3: Criteria Emis | ssions (lbs) |           |                |            |              |
|-------------|------------------|--------------|-----------|----------------|------------|--------------|
|             | Pollutant        | EF           | Unit      | EF Data Source | Overall CE | Emissions    |
| <u>Open</u> | VOC              | 2.1000000e+0 | lbs / gal | AQMD default   |            | 2.1000000e+2 |
| <u>Open</u> | PM               | 1.0500000e+0 | lbs / gal | AQMD default   | 0.9000000  | 1.0500000e+1 |
| Ad          | d New            |              |           |                |            |              |

| -מכווונץ וט: אאאטטי                                                         |             |                                                    |          |               | gai          | gerautt         |           |               |
|-----------------------------------------------------------------------------|-------------|----------------------------------------------------|----------|---------------|--------------|-----------------|-----------|---------------|
| Facility Comments                                                           | <u>Open</u> | Diethylene glycol monoethyl ether                  | 111900   | 2.73110390e-5 | lbs /<br>gal | AQMD<br>default |           | 2.73110390e-3 |
| Abbreviated Reporting                                                       | <u>Open</u> | Ethylene glycol monobutyl ether acetate            | 112072   | 3.21300674e-2 | lbs /<br>gal | AQMD<br>default |           | 3.21300674e+0 |
| 1. Facility Information<br>2. Status Update                                 | <u>Open</u> | Diethylene glycol monobutyl ether                  | 112345   | 5.46219343e-6 | lbs /<br>gal | AQMD<br>default |           | 5.46219343e-4 |
| 3. Combustion Fuels                                                         | <u>Open</u> | Ethylene glycol monophenyl ether                   | 122996   | 1.60272500e-3 | lbs /<br>gal | AQMD<br>default |           | 1.60272500e-1 |
| <ol> <li>Emission Sources (ES)</li> <li>Report Process/Emissions</li> </ol> | <u>Open</u> | Diethylene glycol monobutyl ether acetate          | 124174   | 4.42969017e-3 | lbs /<br>gal | AQMD<br>default |           | 4.42969017e-1 |
| Combustion                                                                  | <u>Open</u> | Dipropylene glycol                                 | 25265718 | 1.89480086e-6 | lbs /<br>gal | AQMD<br>default |           | 1.89480086e-4 |
| Internal Combustion                                                         | <u>Open</u> | Dipropylene glycol monomethyl ether                | 34590948 | 1.38933456e-4 | lbs /<br>gal | AQMD<br>default |           | 1.38933456e-2 |
| Use of organics<br>Spray Coating/Spray                                      | <u>Open</u> | n-Butyl alcohol                                    | 71363    | 5.19540835e-4 | lbs /<br>gal | AQMD<br>default |           | 5.19540835e-2 |
| Booth<br>Other Use of Organics                                              | <u>Open</u> | Hexane                                             | 110543   | 3.02371114e-6 | lbs /<br>gal | AQMD<br>default |           | 3.02371114e-4 |
| Storage Tanks                                                               | <u>Open</u> | Hydrochloric acid                                  | 7647010  | 2.17100000e-9 | lbs /<br>gal | AQMD<br>default | 0.9000000 | 2.17100000e-8 |
| Other Processes                                                             | <u>Open</u> | Hexamethylene-1,6-diisocyanate                     | 822060   | 1.61801278e-3 | lbs /<br>gal | AQMD<br>default |           | 1.61801278e-1 |
| Process Upset                                                               | <u>Open</u> | Isophorone diisocyanate {IPDI}                     | 4098719  | 6.58665430e-4 | lbs /<br>gal | AQMD<br>default |           | 6.58665430e-2 |
| jubstances Production and<br>Jsage                                          | <u>Open</u> | Methanol                                           | 67561    | 2.55978038e-4 | lbs /<br>gal | AQMD<br>default |           | 2.55978038e-2 |
| 7. Perform Data Validation                                                  | <u>Open</u> | Methyl ethyl ketone {2-Butanone}                   | 78933    | 6.44985210e-2 | lbs /<br>gal | AQMD<br>default |           | 6.44985210e+0 |
| <ol> <li>Review Summaries</li> <li>Print Facility Report</li> </ol>         | <u>Open</u> | Methyl isobutyl ketone {Hexone}                    | 108101   | 5.71672143e-2 | lbs /<br>gal | AQMD<br>default |           | 5.71672143e+0 |
| 10. Report Submission                                                       | <u>Open</u> | Triphenyl phosphite [POM]                          | 101020   | 5.97078326e-4 | lbs /<br>gal | AQMD<br>default | 0.9000000 | 5.97078326e-3 |
|                                                                             | <u>Open</u> | Propylene oxide                                    | 75569    | 4.84936855e-8 | lbs /<br>gal | AQMD<br>default |           | 4.84936855e-6 |
|                                                                             | <u>Open</u> | Styrene                                            | 100425   | 4.22745780e-4 | lbs /<br>gal | AQMD<br>default |           | 4.22745780e-2 |
|                                                                             | <u>Open</u> | Toluene                                            | 108883   | 1.60692694e-2 | lbs /<br>gal | AQMD<br>default |           | 1.60692694e+0 |
|                                                                             | <u>Open</u> | Cumene                                             | 98828    | 7.01941580e-4 | lbs /<br>gal | AQMD<br>default |           | 7.01941580e-2 |
|                                                                             | <u>Open</u> | Xylenes                                            | 1330207  | 1.95616037e-1 | lbs /<br>gal | AQMD<br>default |           | 1.95616037e+1 |
|                                                                             | <u>Open</u> | Cyclohexane                                        | 110827   | 2.61585474e-5 | lbs /<br>gal | AQMD<br>default |           | 2.61585474e-3 |
|                                                                             | <u>Open</u> | 1-Chloro-4-(trifluoromethyl)benzene {PCBTF}        | 98566    | 3.18616372e+0 | lbs /<br>gal | AQMD<br>default |           | 3.18616372e+2 |
|                                                                             | <u>Open</u> | N-methyl-2-pyrrolidone {N-Methylpyrrolidone} {NMP} | 872504   | 3.39789337e-4 | lbs /<br>gal | AQMD<br>default |           | 3.39789337e-2 |
|                                                                             | Add         | I New                                              |          |               |              |                 |           |               |
|                                                                             |             |                                                    |          |               |              |                 |           |               |
|                                                                             | « Ba        | ck to Emission Source Process Reference            |          |               |              |                 |           |               |
|                                                                             |             |                                                    |          |               |              |                 |           |               |

9. Once back at the list of coatings repeat Steps 6 through 8 for all the different types of coatings used in that spray booth. If reporting emissions from a heated booth proceed to step 10 of these instructions.

|           |                                      |                                                                                                    |                                                                                                    |                                                                                                    | Work In                                                                                                    | Progre                                                                                                    | ss · Faci                                                                                                    | lity ID: 999007                                                                                                    | · south co                                                                                                    | AST AIR QUAI                                                                                                    | ITY MO                                                                                                    | T DIST(SCAQMD)                                                                                                    | · Reporting period: 20                                                                                                    |
|-----------|--------------------------------------|----------------------------------------------------------------------------------------------------|----------------------------------------------------------------------------------------------------|----------------------------------------------------------------------------------------------------|----------------------------------------------------------------------------------------------------|----------------------------------------------------------------------------------------------------|----------------------------------------------------------------------------------------------------|----------------------------------------------------------------------------------------------------|----------------------------------------------------------------------------------------------------|----------------------------------------------------------------------------------------------------|----------------------------------------------------------------------------------------------------|----------------------------------------------------------------------------------------------------|----------------------------------------------------------------------------------------------------|
| 7 F       | Form dat                             | a is succ                                                                                                    | essfully                                                                                                    | saved.                                                                                                    |                                                                                                    |                                                                                                    |                                                                                                    |                                                                                                    |                                                                                                    |                                                                                                    |                                                                                                    |                                                                                                    |                                                                                                    |
| Bu        | uild Re                              | porti                                                                                                    | ng Str                                                                                                    | ucture                                                                                                    |                                                                                                    |                                                                                                    |                                                                                                    |                                                                                                    |                                                                                                    |                                                                                                    |                                                                                                    |                                                                                                    |                                                                                                    |
|           |                                      |                                                                                                    |                                                                                                    |                                                                                                    |                                                                                                    |                                                                                                    |                                                                                                    |                                                                                                    |                                                                                                    |                                                                                                    |                                                                                                    |                                                                                                    |                                                                                                    |
| Emi       | Emission Sources (ES) Classification |                                                                                                    |                                                                                                    |                                                                                                    |                                                                                                    |                                                                                                    |                                                                                                    |                                                                                                    |                                                                                                    |                                                                                                    |                                                                                                    | 1                                                                                                    |                                                                                                    |
| Process   | a Refere                             | ences                                                                                                    |                                                                                                    |                                                                                                    |                                                                                                    |                                                                                                    |                                                                                                    |                                                                                                    |                                                                                                    |                                                                                                    |                                                                                                    | ×                                                                                                    | mission Source                                                                                                    |
|           |                                      |                                                                                                    |                                                                                                    |                                                                                                    |                                                                                                    |                                                                                                    |                                                                                                    |                                                                                                    |                                                                                                    |                                                                                                    |                                                                                                    |                                                                                                    |                                                                                                    |
| Emissions | A/N                                  | Permit<br>No                                                                                                    | Permit<br>Device<br>ID                                                                                                    | Permit<br>Device<br>Description                                                                                                    | AER<br>Device<br>ID                                                                                                    | ES<br>Name                                                                                                    | ES<br>Group<br>Name                                                                                                    | Source<br>Category                                                                                                    | Emissions?                                                                                                    | Equipment                                                                                                    | PERP                                                                                                    | Release<br>Location Linked                                                                                                    | Profile" under the<br>Jpload storage                                                                                                    |
| Open      | 123456                               |                                                                                                    |                                                                                                    |                                                                                                    | ES4                                                                                                    | Spray<br>Booth<br>13                                                                                                    |                                                                                                    | External<br>Combustion,<br>Spray<br>Coating/Spray<br>Booth                                                                                                    | Y                                                                                                    | Heater 10-<br>100<br>MMBTU/HR                                                                                                    | N                                                                                                    | NR                                                                                                    |                                                                                                    |
|           | Pr                                   | rocess ID                                                                                                    |                                                                                                    | Source Group                                                                                                    | ,                                                                                                    | Proc                                                                                                    | ess/Ma                                                                                                    | terial/Fuel Na                                                                                                    | me                                                                                                    | Status                                                                                                    |                                                                                                    | Operation Type                                                                                                    |                                                                                                    |
| Ope       | en                                   | P1                                                                                                    | Spray                                                                                                    | Coating/Spray                                                                                                    | Booth                                                                                                    |                                                                                                    | Clea                                                                                                    | ar Coating                                                                                                    |                                                                                                    | Work in progress routine                                                                                                    |                                                                                                    | routine                                                                                                    |                                                                                                    |
| Ope       | en                                   | P2                                                                                                    | Spray                                                                                                    | Coating/Spray                                                                                                    | Booth                                                                                                    |                                                                                                    | Colo                                                                                                    | or Coating                                                                                                    |                                                                                                    | Work in progre                                                                                                    | ss                                                                                                    | routine                                                                                                    |                                                                                                    |
| QQS       | en                                   | P3                                                                                                    | Spray                                                                                                    | Coating/Spray                                                                                                    | Booth                                                                                                    |                                                                                                    | Truck Bee                                                                                                    | d Liner Coating                                                                                                    | 3                                                                                                    | Work in progress routine                                                                                                    |                                                                                                    | routine                                                                                                    |                                                                                                    |
| Ope       | en                                   | P4                                                                                                    | Ext                                                                                                    | ternal Combust                                                                                                    | tion                                                                                                    |                                                                                                    |                                                                                                    |                                                                                                    | 1                                                                                                    | Work in progre                                                                                                    | 55                                                                                                    | routine                                                                                                    |                                                                                                    |
| Add P     | Process                              | /Materi                                                                                                    | ial/Fue                                                                                                    | •                                                                                                    |                                                                                                    |                                                                                                    |                                                                                                    |                                                                                                    |                                                                                                    |                                                                                                    |                                                                                                    | OK                                                                                                    |                                                                                                    |
|           | Emissions                            | Emissions A/N<br>Control Control | Form data is succ<br>Build Reportin<br>Emission Sources<br>Process References<br>Emissions A/N Permit<br>123456<br>Process ID<br>Open P1<br>Open P3<br>Open P3<br>Open P4<br>Add Process/Mater | Form data is successfully<br>Build Reporting Str<br>Emission Sources (ES) Cla<br>Process References<br>Emissions A/N Permit Device<br>123456 Constant<br>Process ID<br>Process ID<br>Process I | Form data is successfully saved.         Build Reporting Structure         Emission Sources (ES) Classification         Process References         I 23456       Permit Device Device Dev | Work In         Form data is successfully saved.         Build Reporting Structure         Emission Sources (ES) Classification         Process References         Emissions       A/N       Permit<br>No       Permit<br>Device<br>Device       Permit<br>Device<br>Device       AFR<br>Device<br>Device         123456       1       1       ES4         Votem       P1       Spray Coating/Spray Booth<br>Deen       P2         0pen       P4       External Combuston         Add Process/Materia/Fuel       []] | Work in Progrettion         Form data is successfully saved.         Build Reporting Structure         Emission Sources (ES) Classification         Process References         Emissions       A/N       Permit<br>No       Permit<br>Device<br>Description       AER<br>Device<br>Device<br>Description       AER<br>Linit       ESA<br>Spray<br>Booth         Image: Device State       Source Group       Process ID       Source Group       Process ID         Open       P1       Spray Coating/Spray Booth       Open       P2       Spray Coating/Spray Booth       Open         Open       P4       External Combustion       Add Process/Materi/IFuel       Image: Device Spray Coating/Spray Booth       Open | Work In Progress - Factors         Form data is successfully saved.         Build Reporting Structure         Emission Sources (ES) Classification         Process References         Emissions       A/N       Permit<br>No       Permit<br>Device<br>Device | Work In Progress · Facility ID: 999007         Form data is successfully saved.         Build Reporting Structure         Emission Sources (ES) Classification         Process References         Image: Structure Device Device Description       AES ES ES Source Category Extended         Extended to the Device Description       Spray Cating/Spray Booth       Classification         Process ID Source Group Process/Material/Fuel Name Clar Coating Spray Booth       Clar Coating Spray Booth         Open P1 Spray Coating/Spray Booth       Clar Coating Spray Booth         Clar Coating Spray Booth       Clar Coating Device Description         Device Description       Process/Material/Fuel Name Clar Coating Spray Booth         Classification P2 Spray Coating/Spray Booth       Clar Coating Spray Booth         Class Coating/Spray Booth       Clar Coating Device Description         Add Process/Material/Fuel | Work In Progress - Facility ID: 999007 - SOUTH CO         Form data is successfully saved.         Build Reporting Structure         Emission Sources (ES) Classification         Process References         Emissions A/N Permit Device Description       AER Device Description       ES       ES       Source Category Emissions?       Emissions?         Image: 123456       10       10       Device Description       Es4       Spray Conting/Spray Booth       External Combustion       Y         Process ID       Source Group       Process/Material/Fuel Name Device Color Coating       Y       Device Description       Process/Material/Fuel Name Device Color Coating       Y         Open       P1       Spray Coating/Spray Booth       Clear Coating       Truck Bed Liner Coating       Truck Bed Liner Coating       Truck B | Work In Progress - Facility ID: 999007 - SOUTH COAST AIR QUAL         Form data is successfully saved.         Build Reporting Structure         Emission Sources (ES) Classification         Process References         Emission Sources (ES) Classification         Image: Permit Device Device Device Description ID Device Status       Source Category Emission? Equipment External Combustion, Spray Coating/Spray Booth         Process ID Source Group Process/Material/Fuel Name Clear Coating Work in progre Doem P1 Spray Coating/Spray Booth Color Coating Work in progre Doem P3 Spray Coating/Spray Booth Truck Bed Liner Coating Work in progre Doem P3 Spray Coating/Spray Booth Truck Bed Liner Coating Work in progre Doem P4 External Combustion       Work in progre         Add Process/Material/Fuel | Work In Progress - Facility ID: 999007 - SOUTH COAST AIR QUALITY MORE         Form data is successfully saved.         Build Reporting Structure         Emission Sources (ES) Classification         Process References         Emissions A/N Permit No       Device Device Description ID       Process (FS) Source Frage Structure         Emissions A/N Permit No       Device Device Description ID       Source Frage Structure       External Combustion, Spray Category Emissions? Equipment PERP ID         Image ID       123456       Image ID       ES4       Spray ID       External Combustion, Spray Dooth ID       Y       Heater 10- ID       N         Process ID       Source Group Process/Material/Fuel Name       Status       Open P2       Spray Coating/Spray Booth       Coating Work in progress         Open P2       Spray Coating/Spray Booth       Truck Bed Line Coating       Work in progress         Open P2       Spray Coating/Spray Booth       Truck Bed Line Coating       Work in progress         Open P2       Spray Coating/Spray Booth       Truck Bed Line Coating       Work in progress         < | Work In Progress - Facility ID: 999007 - SOUTH COAST AIR QUALITY MGT DIST(SCAQMD)         Form data is successfully saved.         Build Reporting Structure         Emission Sources (ES) Classification         Process References         **         **         **         **         **         **         **         **         **         **         **         **         **         **         **         **         **         **         **         **         **         **         **         **         **         **         **         **         **         **         **         **         **         **         **         **         **         **         **         **         **         **         **         **         ** |

Note: The following set of instructions pertains only to booths equipped with a gaspowered heater. If the facility has no spray booths that are heated with a natural gas heater, repeat steps 2-9 for other booths without following steps 10-14 10. To report emissions from a natural gas heater, the Fuel must be added first. From the main menu on the left click '3. Combustion Fuels' and click the orange 'Add New Fuel' button. The following menu will appear where you can select various fuel types used in the spray booth heater. Be sure to verify the correct fuel for your equipment. If there is more than one spray booth heater and they use different fuels, the other fuels should also be added during this step.

|                                                                                          |                                   | Work In Prog                                                                                                    | ress · Facility ID: 999007 · SOUTH COAST AIR                                                                                  | QUALITY MGT DIST(SCAQMD) · Reporting period: 202                                          |
|------------------------------------------------------------------------------------------|-----------------------------------|----------------------------------------------------------------------------------------------------|----------------------------------------------------------------------------------------------------|-------------------------------------------------------------------------------------------|
| acility ID: 999007                                                                       | Combustion Fu                     | els Specification                                                                                                    |                                                                                                    |                                                                                           |
| Facility Comments                                                                        |                                   |                                                                                                    |                                                                                                    |                                                                                           |
| bbreviated Reporting<br>. Facility Information<br>. Status Update<br>3. Combustion Fuels | Summary: T<br>f<br>Instruction: C | This section informs the South Co<br>acility.<br>Click on "Add New Fuel" to specify<br>Juring this reporting period. Do n | ast AQMD of the combustion fuels (fuel<br>v all the combustion fuels (fuels being<br>ot include fuels used exclusively in veh | s being burned) that were used in the<br>burned) that were used in the facility<br>icles. |
| . Emission Sources (ES)                                                                  | 1                                 |                                                                                                    |                                                                                                    |                                                                                           |
| . Report Process/Emissions                                                               | Add New Fuel                      | 0                                                                                                    |                                                                                                    |                                                                                           |
| Additional Toxic                                                                         |                                   | · ·                                                                                                    |                                                                                                    |                                                                                           |
| ubstances Production and<br>Isage                                                        | Action                            | Fuel Name                                                                                                    | Qualifies for Abbreviated<br>Reporting                                                                                        | Comment                                                                                   |
| Perform Data Validation                                                                  |                                   |                                                                                                    |                                                                                                    |                                                                                           |
| . Review Summaries                                                                       |                                   |                                                                                                    |                                                                                                    |                                                                                           |
| . Print Facility Report                                                                  |                                   |                                                                                                    |                                                                                                    |                                                                                           |
| 0. Report Submission                                                                     |                                   |                                                                                                    |                                                                                                    |                                                                                           |
|                                                                                          |                                   |                                                                                                    |                                                                                                    |                                                                                           |
|                                                                                          |                                   |                                                                                                    |                                                                                                    |                                                                                           |

| Facility ID: 999007                         | Edit Combustion Eucl Dat | Work In Progress · Facility ID: 999007 · SOUTH COAST AIR QUALITY MGT DIST(SCAQMD) · Reporting period: 2024 |
|---------------------------------------------|--------------------------|----------------------------------------------------------------------------------------------------|
| Facility Comments                           | Eult Compustion Fuel Dat | 1                                                                                                    |
| Abbreviated Reporting                       | Fuel                     | · · ·                                                                                                    |
| 1. Facility Information<br>2. Status Update | Comment                  | Kerosene  BioDiesel                                                                                        |
| 3. Combustion Fuels                         |                          | Wood                                                                                                    |
| 4. Emission Sources (ES)                    | Save or Cancel           | Tires                                                                                                    |
| 5. Report Process/Emissions                 |                          | Coke                                                                                                    |
| Substances Production and                   |                          | Jet Naphtha (Jet B)                                                                                        |
| Usage                                       |                          | Jet A                                                                                                    |
| 7. Perform Data Validation                  |                          | Refinery Gas/Refinery Mixed Gas                                                                            |
| 9. Print Facility Report                    |                          | Residual Fuel Oil No. 6                                                                                    |
| 10. Report Submission                       |                          | Digester Gas (Biogas)                                                                                      |
|                                             |                          | Landfill Gas (Biogas)                                                                                      |
|                                             | AQMD we                  | Aviation Gasoline                                                                                          |
|                                             |                          | Gasoline                                                                                                   |
|                                             |                          | Distillate Fuel Oil No. 4                                                                                  |
|                                             |                          | Distillate Fuel Oil No. 2 (Diesel)                                                                         |
|                                             |                          | Distillate Fuel Oil No. 1                                                                                  |
|                                             |                          | Propane                                                                                                    |
|                                             |                          | Butane                                                                                                    |
|                                             |                          | LPG                                                                                                    |
|                                             |                          | Natural Gas                                                                                                |
|                                             |                          |                                                                                                    |

11. The user can then open the processes from the '5. Report Processes/Emissions' option on the left-hand menu of the page and navigate to the 'External Combustion' category. If the facility has multiple heated booths there will be a process listing for each of them. Click the blue 'Open' text next to the AER Device ID that is being reported.

| -acility ID: 999007                                                                                                    | Exte                        | rnal Comb                                                  | oustion                           |                            |                        |                                                      |                                                               |                             |                 |                        |
|----------------------------------------------------------------------------------------------------|-----------------------------|------------------------------------------------------------|-----------------------------------|----------------------------|------------------------|------------------------------------------------------|---------------------------------------------------------------|-----------------------------|-----------------|------------------------|
| Facility Comments                                                                                                    | Pleas                       | e provide spe                                              | ecific inform                     | nation for                 | every proc             | ess associ                                           | ated with your externa                                        | al combustion Emission S    | ources includi  | ing usage,             |
|                                                                                                    | emiss                       | sion factor an                                             | nd control e                      | efficiency                 | (if any). Co           | mbustion                                             | fuels must be selecte                                         | ed on the combustion fu     | iels page (see  | 3.                     |
| 1. Facility Information                                                                                                    | Com                         | oustion Fuels                                              | s link in the                     | e menu oi                  | n the left-s           | ide) befor                                           | e entering data on th                                         | is page. Detail instruction | ons are availat | ble by                 |
| 2. Status Update                                                                                                    | clicki                      | ing on Help ic                                             | con in the t                      | ool bar.                   |                        |                                                      |                                                               |                             |                 |                        |
| 3. Combustion Fuels                                                                                                    |                             |                                                            | Dementin                          |                            |                        |                                                      |                                                               |                             |                 |                        |
| Emission Sources (ES)                                                                                                    |                             | previated                                                  | Reportin                          | g                          |                        |                                                      |                                                               |                             |                 |                        |
| 5. Report Process/Emissions                                                                                                    | As par                      | in combination                                             | of equipme                        | nt code and<br>you Must of | d fuel source          | Default Em                                           | ality you from Abbreviate                                     | d Reporting.                |                 |                        |
| Combustion                                                                                                    | If you                      | select anythin                                             | ng other thar                     | AQMD Def                   | ault Emission          | Factors yo                                           | u will be disqualified from                                   | m Abbreviated Reporting.    |                 |                        |
| External Combustion                                                                                                    | Click                       | <u>here</u> to find out                                    | t more detail                     | s about Abb                | reviated Rep           | orting and it                                        | s possible benefits.                                          |                             |                 |                        |
| Internal Combustion                                                                                                    |                             |                                                            |                                   |                            |                        |                                                      |                                                               |                             |                 |                        |
|                                                                                                    |                             |                                                            |                                   |                            |                        |                                                      |                                                               |                             |                 |                        |
| Use of organics                                                                                                    | Exte                        | rnal Camb                                                  | ustion D                          |                            | List Over              |                                                      |                                                               |                             |                 |                        |
| Use of organics<br>Spray Coating/Spray                                                                                                    | Exte                        | rnal Comb                                                  | oustion P                         | rocess                     | List Ove               | rview                                                |                                                               |                             | ſ               |                        |
| Use of organics<br>Spray Coating/Spray<br>Booth<br>Other Use of Organics                                                                                                    | Exte<br>Add                 | rnal Comb                                                  | oustion P                         | rocess                     | List Ove               | rview                                                |                                                               |                             | [               | Print Preview          |
| Use of organics<br>Spray Coating/Spray<br>Booth<br>Other Use of Organics<br>Storage Tanks                                                                                                    | Exte<br>Add                 | rnal Comb                                                  | Des<br>Permit                     | Process                    |                        | status                                               | Equipment                                                     | Fuel                        | Fuel Usage      | Print Preview          |
| Use of organics<br>Spray Coating/Spray<br>Booth<br>Other Use of Organics<br>Storage Tanks<br>Fugitive Components                                                                                                    | Exte<br>Add                 | rnal Comb<br>New Process to<br>AER Device ID               | Des Device ID                     | A/N                        | List Over              | Status<br>Work in                                    | Equipment                                                     | Fuel                        | Fuel Usage      | Print Preview          |
| Use of organics<br>Spray Coating/Spray<br>Booth<br>Other Use of Organics<br>Storage Tanks<br>Fugitive Components<br>Other Processes                                                                                                    | Exte<br>Add I               | rnal Comb<br>New Process to<br>AER Device ID<br>ESZ        | Permit<br>Device ID               | A/N<br>112233              | Process ID<br>P1       | Status<br>Work in<br>Progress                        | Equipment<br>Heater 10-100 MMBTU/HR                           | Fuel                        | Fuel Usage      | Print Preview<br>Units |
| Use of organics<br>Spray Coating/Spray<br>Booth<br>Other Use of Organics<br>Storage Tanks<br>Fugitive Components<br>Other Processes<br>Process Upset                                                                                                    | Exte<br>Add<br>Ωpen<br>Ωpen | AER Device ID<br>ES7<br>ES4                                | Permit<br>Device ID               | A/N<br>112233<br>123456    | Process ID<br>P1<br>P4 | Status<br>Status<br>Work in<br>Progress              | Equipment<br>Heater 10-100 MMBTUIHR<br>Heater 10-100 MMBTUIHR | Fuel                        | Fuel Usage      | Print Preview<br>Units |
| Use of organics<br>Spray Coating/Spray<br>Booth<br>Other Use of Organics<br>Storage Tanks<br>Fugitive Components<br>Other Processes<br>Process Upset<br>. Additional Toxic<br>Ustrance Reoduction and                                                                                     | Exte<br>Add<br>Open<br>Qpen | AER Device ID<br>ESZ<br>ES4                                | Destion P<br>Desting<br>Device ID | A/N<br>112233<br>123456    | Process ID<br>P1<br>P4 | Status<br>Vork in<br>Progress<br>Work in<br>Progress | Equipment<br>Heater 10-100 MMBTUIHR<br>Heater 10-100 MMBTUIHR | Fuel                        | Fuel Usage      | Print Preview          |
| Use of organics<br>Spray Coating/Spray<br>Booth<br>Other Use of Organics<br>Storage Tanks<br>Fugitive Components<br>Other Processes<br>Process Upset<br>Additional Toxic<br>ubstances Production and<br>Isage                                                                             | Exte<br>Add<br>Ωpen<br>Ωpen | AER Device ID       ES7       ES4                          | Permit<br>Device ID               | A/N<br>112233<br>123456    | Process ID<br>P1<br>P4 | Status<br>Vork in<br>Progress                        | Equipment<br>Heater 10-100 MMBTUIHR<br>Heater 10-100 MMBTUIHR | Fuel<br>Search:             | Fuel Usage      | Print Preview<br>Units |
| Use of organics<br>Spray Coating/Spray<br>Booth<br>Other Use of Organics<br>Storage Tanks<br>Fugitive Components<br>Other Processes<br>Process Upset<br>Additional Toxic<br>ubstances Production and<br>Isage<br>Perform Data Validation                                                  | Exte<br>Add<br>Open         | rnal Comb<br>New Process to<br>AER Device ID<br>ESZ<br>ES4 | Permit<br>Device ID               | A/N<br>112233<br>123456    | Process ID<br>P1<br>P4 | Status<br>Vork in<br>Progress<br>Work in<br>Progress | Equipment<br>Heater 10-100 MMBTUIHR<br>Heater 10-100 MMBTUIHR | Fuel<br>Search:             | Fuel Usage      | Print Preview<br>Units |
| Use of organics<br>Spray Coating/Spray<br>Booth<br>Other Use of Organics<br>Storage Tanks<br>Fugitive Components<br>Other Processes<br>Process Upset<br>Additional Toxic<br>Ustances Production and<br>Isage<br>- Perform Data Validation<br>- Review Summaries                           | Exte<br>Add<br>Qpen         | AER Device ID<br>ES7<br>ES4                                | Permit<br>Device ID               | A/N<br>112233<br>123456    | Process ID<br>P1<br>P4 | Status<br>Vork in<br>Progress<br>Work in<br>Progress | Equipment<br>Heater 10-100 MMBTU/HR<br>Heater 10-100 MMBTU/HR | Fuel<br>Search:             | Fuel Usage      | Print Preview<br>Units |
| Use of organics<br>Spray Coating/Spray<br>Booth<br>Other Use of Organics<br>Storage Tanks<br>Fugitive Components<br>Other Processes<br>Process Upset<br>Additional Toxic<br>ubstances Production and<br>Isage<br>. Perform Data Validation<br>Review Summaries<br>. Print Facility Report | Exte<br>Add<br>Qpen         | rnal Comb<br>New Process to<br>AER Device ID<br>ESZ<br>ES4 | Permit<br>Device ID               | A/N<br>112233<br>123456    | Process ID<br>P1<br>P4 | Status<br>Work in<br>Progress                        | Equipment<br>Heater 10-100 MMBTU/HR<br>Heater 10-100 MMBTU/HR | Fuel<br>Search:             | Fuel Usage<br>C | Print Preview          |

12. The following page will open. Click the 'Open' link under Step 1: Process and fill out all required information as denoted by the red asterisks next to the fields. This will include the fuel and the applicable rule Number. The applicable rule is Rule 1147. Click on the orange Save button once all relevant information has been entered. A dialog box will pop up informing you that Default EFs have been assigned, click the orange OK button to dismiss this dialog box.

| 2007 - Back                                                                                         | Back to Emission Source Process Reference                                                                                                    |                                                                             |                                                             |                                                   |                                             |                                                                                                    |                                                                                                    |                            |                |  |  |  |
|----------------------------------------------------------------------------------------------------|----------------------------------------------------------------------------------------------------|-----------------------------------------------------------------------------|-------------------------------------------------------------|---------------------------------------------------|---------------------------------------------|----------------------------------------------------------------------------------------------------|----------------------------------------------------------------------------------------------------|----------------------------|----------------|--|--|--|
| Exter                                                                                               | nal Combustio                                                                                                    | on                                                                          | -                                                           |                                                   |                                             |                                                                                                    |                                                                                                    |                            |                |  |  |  |
| Please<br>emissi<br>Combu<br>clickin                                                                | provide specific i<br>on factor and con<br>ustion Fuels link i<br>g on Help icon in                                                                                                    | information for of<br>trol efficiency (i<br>in the menu on<br>the tool bar. | every process as<br>f any). Combus<br>the left-side) b      | ssociated with<br>tion fuels mu<br>efore entering | n your exten<br>ist be select<br>ng data on | rnal combustion Emission<br>cted on the combustion f<br>this page. Detail instruct                                                  | Sources includ<br>fuels page (see<br>ions are availa                                                                   | ing usa<br>3.<br>ble by    | ge,            |  |  |  |
| Abbr<br>Certain<br>As part<br>If you s<br>Click he                                                  | Abbreviated Reporting<br>Certain combination of equipment code and fuel source may disqualify you from Abbreviated Reporting.<br>As part of Abbreviated Reporting, you Must only use AQMD Default Emission Factors.<br>If you select anything other than AQMD Default Emission Factors you will be disqualified from Abbreviated Reporting.<br>Click here for find out more details about Abbreviate Reporting and its possible benefits. |                                                                             |                                                             |                                                   |                                             |                                                                                                    |                                                                                                    |                            |                |  |  |  |
| Step 1:                                                                                             | Step 1: Process                                                                                                    |                                                                             |                                                             |                                                   |                                             |                                                                                                    |                                                                                                    |                            |                |  |  |  |
|                                                                                                    | AER Device ID                                                                                                    | Permit Device II                                                            | A/N                                                         | Process ID                                        | Rule #                                      | Equipment                                                                                                    | PERP                                                                                                    | Fuel                       | sco            |  |  |  |
|                                                                                                    |                                                                                                    |                                                                             |                                                             |                                                   |                                             |                                                                                                    |                                                                                                    |                            |                |  |  |  |
| Open                                                                                                | 57                                                                                                    |                                                                             | 112233                                                      | P1                                                |                                             | Heater 10-100 MMBTU/HI<br>Cli                                                                                                    | R No<br>ck here to <u>delete</u>                                                                                       | this pro                   | cess.          |  |  |  |
| Step 2:                                                                                             | 57<br>Throughput                                                                                                    | Annual Throughput                                                           | 112233                                                      | P1                                                |                                             | Heater 10-100 MMBTU/HI<br>Cli<br>Criteria/Toxic Throughpu                                                                           | R No<br>ck here to <u>delete</u><br>it                                                                                 | this pro-                  | cess.          |  |  |  |
| Open 1<br>Step 2:<br>nd<br>Open 3<br>Step 3:                                                        | 57<br>Throughput<br>Criteria Emission                                                                                                    | Annual Throughput<br>s (lbs)                                                | 112233                                                      | P1                                                |                                             | Heater 10-100 MMBTU/HI<br>Cli<br>Criteria/Toxic Throughpu<br>Use Defaul                                                             | R No<br>ck here to <u>delete</u><br>it<br><u>t Emission Factor</u>                                                     | this pro-                  | cess.          |  |  |  |
| Step 2:<br>Open<br>Step 3:                                                                          | 57<br>Throughput<br>Criteria Emission<br>Pollutant                                                                                                    | Annual Throughput<br>s (lbs)<br>EF                                          | Unit                                                        | P1                                                | EF Dat                                      | Heater 10-100 MMBTU/HI<br>Cli<br>Criterla/Toxic Throughpu<br>Use <u>Defaul</u><br>a Source                                          | R No<br>ck here to <u>delete</u><br>at<br><u>t Emission Factor</u><br>Emissio                                          | this pro-                  | cess.          |  |  |  |
| Step 2:<br>Open<br>Step 3:<br>Open                                                                  | 57<br>Throughput<br>Criteria Emission<br>Pollutant<br>Voc                                                                                                    | Annual Throughput<br>s (lbs)<br>EF                                          | 112233<br>Unit<br>Ibs /                                     | P1                                                | EF Dat                                      | Heater 10-100 MMBTU/HI<br>Cli<br>Criteria/Toxic Throughpu<br>Use <u>Defaul</u><br>a Source                                          | R No<br>ck here to <u>delete</u><br>at<br><u>t Emission Factor</u><br>Emissio                                          | this prov                  | able.          |  |  |  |
| Open<br>Step 2:<br>Open<br>Step 3:<br>Open                                                          | 57<br>Throughput<br>Criteria Emission<br>Pollutant<br>VOC<br>NOx                                                                                                    | Annual Throughput<br>s (lbs)<br>EF                                          | Unit<br>Ubs /<br>Ubs /                                      | Pt                                                | EF Dat                                      | Heater 10-100 MMBTU/HI<br>Cli<br>Criteria/Toxic Throughpu<br>Use <u>Defaul</u><br>a Source                                          | R No<br>ck here to <u>delete</u><br>at<br><u>t Emission Factor</u><br>Emissio                                          | this pro-                  | able.          |  |  |  |
| Open<br>Step 2:<br>Open<br>Step 3:<br>Open<br>Open<br>Open                                          | 57<br>Throughput<br>Criteria Emission<br>Pollutant<br>VOC<br>NOX<br>SOX                                                                                                    | Annual Throughput<br>s (lbs)<br>EF                                          | 112233<br>Unit<br>Ubs /<br>Ubs /<br>Ubs /                   | Pt                                                | EF Dat                                      | Heater 10-100 MMBTU/HI<br>Cli<br>Criterla/Toxic Throughpu<br>Use <u>Defaul</u><br>a Source                                          | R No<br>ck here to <u>delete</u><br>it<br><u>t Emission Factor</u><br>Emissio                                          | this pro-                  | cess.          |  |  |  |
| Step 2:<br>9 Open<br>5 Step 3:<br>9 Open<br>9 Open<br>9 Open<br>9 Open                              | 57<br>Throughput<br>Criteria Emission<br>Pollutant<br>VOC<br>NOx<br>SOx<br>CO                                                                                                    | Annual Throughput<br>s (lbs)<br>EF                                          | 112233<br>Unit<br>Ubs /<br>Ubs /<br>Ubs /                   | Pt                                                | EF Dat                                      | Heater 10-100 MMBTU/HI<br>Cli<br>Criterla/Toxic Throughpu<br>Use <u>Default</u><br>a Source                                         | R No<br>ck here to <u>delete</u><br>it<br><u>t Emission Factor</u><br>Emissio                                          | this pro-                  | cess.          |  |  |  |
| Open<br>Step 2:<br>Open<br>Open<br>Step 3:<br>Open<br>Open<br>Open<br>Open<br>Open<br>Open          | 57<br>Throughput<br>Criteria Emission<br>Pollutant<br>VOC<br>NOx<br>SOx<br>CO<br>PM                                                                                                    | Annual Throughput<br>s (lbs)<br>EF                                          | 112233<br>Unit<br>Ubs /<br>Ubs /<br>Ubs /<br>Ubs /<br>Ubs / | Pt                                                | EF Dat                                      | Heater 10-100 MMBTU/HI<br>Cli<br>Criteria/Toxic Throughpu<br>Use <u>Defaul</u><br>a Source                                          | R No<br>ck here to <u>delete</u><br>it<br><u>Emission Factor</u><br><u>Emissio</u>                                     | this pro-                  | cess.          |  |  |  |
| Crem<br>Step 2:<br>ad<br>Open<br>Step 3:<br>Open<br>Open<br>Open<br>Open<br>Open<br>Step 4:         | 57<br>Throughput<br>Criteria Emission<br>Pollutant<br>VOC<br>NOx<br>SOx<br>CO<br>PM<br>Toxic (TAC/ODC)                                                                                                    | Annual Throughput<br>s (lbs)<br>EF<br>Emissions (lbs)                       | 112233<br>Unit<br>Ubs /<br>Ubs /<br>Ubs /<br>Ubs /<br>Ubs / | Pt                                                | EF Dat                                      | Heater 10-100 MMBTU/HI<br>Cli<br>Criterla/Toxic Throughpu<br>Use Default<br>a Source<br>Use Default                                 | R No<br>ck here to <u>delete</u><br>at<br><u>Emission Factor</u><br><u>Emission</u>                                    | this prov<br>s if availans | cess.<br>able. |  |  |  |
| s Step 2:<br>n and Open<br>ation Step 3:<br>rt<br>n Open<br>Open<br>Open<br>Open<br>Open<br>Step 4: | 57<br>Throughput<br>Criteria Emission<br>Pollutant<br>VOC<br>NOx<br>SOX<br>CO<br>PM<br>Toxic (TAC/ODC)<br>TAC/ODC                                                                                                    | Annual Throughput<br>s (lbs)<br>EF<br>Emissions (lbs)<br>Group              | Unit<br>Ubs /<br>Ubs /<br>Ubs /<br>Ubs /<br>Ubs /<br>Ubs /  | P1<br>EF Uni                                      | EF Dat                                      | Heater 10-100 MMBTU/HI<br>Cli<br>Criterla/Toxic Throughpu<br>Use <u>Default</u><br>a Source<br>Use <u>Default</u><br>EF Data Source | R No<br>ck here to <u>delete</u><br>at<br><u>t Emission Factor</u><br><u>Emission Factor</u><br><u>Emission Factor</u> | this pro-                  | able.          |  |  |  |

| acility ID: 000007                                           | <b>F</b> (                        | 1.0                                           |                                               |                               |                          |                    |                                        |                   |                |             |                                    |                         |                |      |
|--------------------------------------------------------------|-----------------------------------|-----------------------------------------------|-----------------------------------------------|-------------------------------|--------------------------|--------------------|----------------------------------------|-------------------|----------------|-------------|------------------------------------|-------------------------|----------------|------|
| acitity 10. 999007                                           | Externa                           | il Combus                                     | tion                                          |                               |                          |                    |                                        |                   |                |             |                                    |                         |                |      |
| acility Comments                                             | Please pr                         | ovide specif                                  | ic informati                                  | on for ev                     | ery proces               | s assoc            | iated with your ex                     | ternal o          | ombu           | ustio       | n Emission Sour                    | ces includ              | ling usa       | ige, |
| breviated Reporting<br>Facility Information<br>Status Update | emission<br>Combust<br>clicking o | factor and c<br>ion Fuels lin<br>on Help icon | ontrol effic<br>ik in the me<br>in the tool I | ency (if<br>enu on th<br>bar. | any). Com<br>ne left-sid | bustion<br>e) befo | n fuels must be se<br>re entering data | lected<br>on this | on th<br>page. | e co<br>Det | mbustion fuels<br>ail instructions | page (see<br>are availa | e 3.<br>ble by |      |
| Combustion Fuels                                             | Abbre                             | Abbreviated Reporting                         |                                               |                               |                          |                    |                                        |                   |                |             |                                    |                         |                |      |
| Emission Sources (ES)                                        | Certain o                         | Edit Emiss                                    | ion Process                                   | - Extern                      | nal Combu                | stion              |                                        |                   |                | ×           |                                    |                         |                |      |
| Combustion                                                   | As part o<br>If you se            | AER Device<br>ID                              | Permit Devic<br>ID                            | e A/N                         | Process<br>ID            | Rule<br>#          | Equipment                              | PERP              | Fuel           | SCC         | Reporting.                         |                         |                |      |
| External Combustion                                          | Click hen                         | ES4                                           |                                               | 111111                        | P5                       |                    | Heater 10-100<br>MMBTU/HR              | No                |                |             |                                    |                         |                |      |
| lse of organics                                              | Step 1: P                         | AER Device I                                  | D ES4                                         |                               | AER Devic                | e Name             | HEAT Rounds Au                         | thorized          | l l            |             | Optio                              |                         |                |      |
| Spray Coating/Spray                                          |                                   | PERMITTED                                     | AN:                                           | 111111                        | Permit De                | vice ID            |                                        |                   |                |             |                                    |                         |                |      |
| Booth                                                        |                                   | Process ID                                    | P5                                            |                               | Process N                | ame                |                                        |                   |                |             | pment                              | PERP                    | Fuel           | SC   |
| Other Use of Organics                                        | Open ES4                          | Deserve Com                                   |                                               |                               |                          |                    |                                        |                   |                |             | DO MMBTU/HR                        | No                      |                |      |
|                                                              |                                   | Process com                                   | ment                                          |                               |                          |                    |                                        |                   |                |             | Click he                           | re to <u>delete</u>     | this pro       | aces |
|                                                              | Step 2. T                         | SCC                                           |                                               |                               |                          |                    |                                        |                   |                |             |                                    |                         |                |      |
|                                                              | Step 21 1                         | Fuel                                          | Natural Gas                                   | <b>v</b> 3                    |                          |                    |                                        |                   |                |             |                                    |                         |                |      |
|                                                              |                                   | Rule #                                        | 1147                                          | . *                           | Add Rule                 |                    |                                        |                   |                |             | ic Throughput                      |                         |                |      |
| dditional loxic                                              | Open                              | Equipment                                     | Heater 10-:                                   | 00 MMB                        | TU/HR                    |                    |                                        | ~                 |                |             |                                    |                         |                |      |
| ge                                                           |                                   |                                               |                                               |                               |                          |                    |                                        |                   |                |             |                                    |                         |                |      |
| erform Data Validation                                       | Step 3: C                         |                                               |                                               |                               |                          |                    | Sav                                    |                   | ancel          |             | Use <u>Default Emi</u>             | sion Factor             | s if avail     | labl |
| eview Summaries                                              | l                                 |                                               |                                               |                               |                          |                    |                                        |                   | anne en        | _           | J                                  | Parton                  |                |      |
| rint Facility Report                                         |                                   | Pollutant                                     |                                               | C.P                           | Unit                     |                    | EF                                     | Data Sour         | ce             |             |                                    | Emissio                 | ins            |      |
| Report Submission                                            | Open                              | NOV                                           |                                               |                               | lbs /                    |                    |                                        |                   |                |             |                                    |                         |                |      |
|                                                              | Open                              | SOx                                           |                                               |                               | lbs /                    |                    |                                        |                   |                |             |                                    |                         |                |      |
|                                                              | Open                              | CO                                            |                                               |                               | lbs /                    |                    |                                        |                   |                |             |                                    |                         |                |      |
|                                                              | Open                              | PM                                            |                                               |                               | lbr /                    |                    |                                        |                   |                |             |                                    |                         |                |      |

13. Click the Open link under 'Step 2: Throughput' and fill out all required information as denoted by the red asterisks next to the fields. This will include the throughput, unit, and how the throughput measurement was acquired or recorded. Enter this as your throughput and select 'Product or raw material records e.g. receipts/invoices/bills' as your throughput origin. Click on the orange Save button once all relevant information has been entered.

| 007 - 5                                                          |                                                                                                    |                                                                                                    |                                                                          |                                                                               |                                                     |                                                                                                    |                                                                |                            |
|------------------------------------------------------------------|----------------------------------------------------------------------------------------------------|----------------------------------------------------------------------------------------------------|--------------------------------------------------------------------------|-------------------------------------------------------------------------------|-----------------------------------------------------|----------------------------------------------------------------------------------------------------|----------------------------------------------------------------|----------------------------|
| Ext                                                              | ernal Combusti                                                                                          | ion                                                                                                    |                                                                          |                                                                               |                                                     |                                                                                                    |                                                                |                            |
| n Ple<br>clic                                                    | ase provide specific<br>ission factor and co<br><b>nbustion Fuels link</b><br>king on Help icon ir      | information for even<br>ntrol efficiency (if a<br>in the menu on the<br>n the tool bar.                        | ery process as<br>any). Combus<br>ne left-side) b                        | sociated with<br>tion fuels mu<br>efore enterin                               | n your exten<br>ist be selecting data on            | rnal combustion Emission Sou<br>cted on the combustion fuel<br>this page. Detail instructions                              | rces includ<br>s page (see<br>s are availa                     | ling usa<br>a 3.<br>ble by |
| tion Cer<br>Solution Cer                                         | tain combination of eco<br>part of Abbreviated Rep<br>ou select anything oth<br>k here to find out more | orting<br>quipment code and fue<br>orting, you Must only u<br>er than AQMD Default<br>a details about Abbrevia | el source may d<br>use AQMD Defaul<br>Emission Facto<br>ated Reporting a | isqualify you fr<br>t Emission Factors<br>you will be d<br>ind its possible l | om Abbrevia<br>ors.<br>Ilsqualified fi<br>benefits. | ted Reporting.<br>rom Abbreviated Reporting.                                                                               |                                                                |                            |
|                                                                  |                                                                                                    |                                                                                                    |                                                                          |                                                                               |                                                     |                                                                                                    |                                                                |                            |
| ay Step                                                          | 1: Process                                                                                              |                                                                                                    |                                                                          |                                                                               |                                                     | Optio                                                                                                    | onal: Mark a                                                   | s Comp                     |
| ay Step                                                          | 1: Process<br>AER Device ID                                                                             | Permit Device ID                                                                                               | A/N                                                                      | Process ID                                                                    | Rule #                                              | Optie                                                                                                    | onal: Mark a                                                   | s Comp<br>Fuel             |
| nics                                                             | 1: Process<br>AER Device ID<br>ES7                                                                      | Permit Device ID                                                                                               | A/N<br>112233                                                            | Process ID<br>P1                                                              | Rule #                                              | Optio<br>Equipment<br>Heater 10-100 MMBTU/HR                                                                               | onal: Mark as<br>PERP<br>No                                    | s Comp<br>Fuel             |
| nics<br>S                                                        | 1: Process<br>AER Device ID<br>ES7                                                                      | Permit Device ID                                                                                               | A/N<br>112233                                                            | Process ID<br>P1                                                              | Rule #                                              | Cptic<br>Equipment<br>Heater 10-100 MMBTU/HR<br>Click hr                                                                   | onal: Mark a<br>PERP<br>No<br>ere to <u>delete</u>             | Fuel<br>this pro           |
| ay Step<br>nics<br>s                                             | 1: Process<br>AER Device ID<br>ES7                                                                      | Permit Device ID                                                                                               | A/N<br>112233                                                            | Process ID<br>P1                                                              | Rule #                                              | Equipment<br>Heater 10-100 MMBTU/HR<br>Click hr                                                                            | onal: Mark a<br>PERP<br>No<br>ere to <u>delete</u>             | Fuel<br>this pro           |
| ay Step<br>nics<br>s<br>Step                                     | 1: Process<br>AER Device ID<br>ES7<br>2: Throughput                                                     | Permit Device ID                                                                                               | A/N<br>112233                                                            | Process ID<br>P1                                                              | Rule #                                              | Cptin<br>Equipment<br>Heater 10-100 MMBTU/HR<br>Click h                                                                    | onal: Mark as<br>PERP<br>No<br>ere to <u>delete</u>            | Fuel<br>this pro           |
| ay Step<br>nics Oper<br>s Step                                   | 1: Process<br>AER Device ID<br>557<br>2: Throughput                                                     | Permit Device ID                                                                                               | A/N<br>112233                                                            | Process ID<br>P1                                                              | Rule #                                              | Cptin<br>Equipment<br>Heater 10-100 MMBTU/HR<br>Click he<br>Criteria/Toxic Throughput                                      | onal: Mark as<br>PERP<br>No<br>ere to <u>delete</u>            | Fuel<br>this pro           |
| ray Step<br>nics Oper<br>s Step<br>n and Oper                    | 1: Process<br>AER Device ID<br>557<br>2: Throughput                                                     | Permit Device ID<br>Annual Throughput                                                                          | A/N<br>112233                                                            | Process ID<br>P1                                                              | Rule #                                              | Cptie<br>Equipment<br>Heater 10-100 MMSTU/HR<br>Click hr<br>Criteria/Toxic Throughput                                      | PERP<br>PERP<br>No<br>ere to <u>delete</u>                     | s Comp<br>Fuel<br>this pre |
| ay Step<br>nics Oper<br>s Step<br>n and Oper<br>ation            | 1: Process<br>AER Device ID<br>ES7<br>2: Throughput                                                     | Permit Device ID<br>Annual Throughput                                                                          | A/N<br>112233                                                            | Process ID<br>P1                                                              | Rule #                                              | Cptit<br>Equipment<br>Heater 10-100 MMBTU/HR<br>Click h<br>Criteria/Toxic Throughput                                       | PERP<br>PERP<br>No<br>ere to <u>delete</u>                     | Fuel                       |
| ay Step<br>nics Oper<br>s Step<br>ation Step                     | 1: Process<br>AER Device ID<br>557<br>2: Throughput<br>3: Criteria Emissio                              | Permit Device ID<br>Annual Throughput<br>ns (lbs)                                                              | A/N<br>112233                                                            | Process ID<br>P1                                                              | Rule #                                              | Criteria/Toxic Throughput<br>Use <u>Default Em</u>                                                                         | PERP<br>No<br>ere to <u>delete</u>                             | Fuel<br>this pro           |
| ay Step<br>nics Quer<br>s Step<br>n and Quer<br>nt               | 1: Process<br>AER Device ID<br>ES7<br>2: Throughput<br>3: Criteria Emissio                              | Permit Device ID<br>Annual Throughput<br>ns (Ibs)                                                              | A/N<br>112233                                                            | Process ID<br>P1                                                              | Rule #                                              | Cptik<br>Equipment<br>Heater 10-100 MMBTU/HR<br>Click hr<br>Criteria/Toxic Throughput<br>Use <u>Default Em</u>             | PERP<br>No<br>ere to <u>delete</u><br>ission Factor            | Fuel<br>this pro           |
| ay Step<br>nics Oper<br>s Step<br>n and Oper<br>ation Step<br>rt | 1: Process<br>AER Device ID<br>ES7<br>2: Throughput<br>3: Criteria Emissio<br>Pollutant                 | Permit Device ID<br>Annual Throughput<br>ns (lbs)<br>EF                                                        | A/N<br>112233<br>Unit                                                    | Process ID<br>P1                                                              | Rule #                                              | Cptit<br>Equipment<br>Heater 10-100 MMSTU/HR<br>Click hr<br>Criteria/Toxic Throughput<br>Use <u>Default Em</u><br>a Source | PERP<br>No<br>ere to <u>delete</u><br>ission Factor<br>Emissio | s Comp<br>Fuel<br>this pro |

| acility ID: 999007                                                    | Extern                          | al Combustion                                                        |                                                                                      |                               |                                                            |                              |                                |
|-----------------------------------------------------------------------|---------------------------------|----------------------------------------------------------------------|--------------------------------------------------------------------------------------|-------------------------------|------------------------------------------------------------|------------------------------|--------------------------------|
| acility Comments                                                      | Please n                        | provide specific info                                                | rmation for every process associa                                                    | ted with vo                   | ur external combustion Emi                                 | ission Source                | es including usage             |
| bbreviated Reporting<br>Facility Information<br>Status Update         | emission<br>Combus<br>clicking  | factor and control<br>stion Fuels link in the                        | efficiency (if any). Combustion the menu on the left-side) before tool bar.          | entering o                    | be selected on the combus<br>data on this page. Detail in: | tion fuels p<br>structions a | age (see 3.<br>re available by |
| Combustion Fuels<br>Emission Sources (ES)<br>Report Process/Emissions | Abbre<br>Certain o<br>As part o | eviated Reporti<br>combination of equipm<br>of Abbreviated Reporting | ng<br>ent code and fuel source may disqual<br>g, you Must only use AQMD Default Emis | ify you from<br>sion Factors. | Abbreviated Reporting.                                     |                              |                                |
| External Combustion                                                   | Edit T                          | hroughput Inform                                                     | ation - External Combustion                                                          |                               |                                                            | ×                            |                                |
| Internal Combustion                                                   | AER Dev                         | vice ID Permit Device                                                | ID A/N Process ID Rule #                                                             | Equipme                       | nt PERP Fuel S                                             | CC                           |                                |
| Use of organics                                                       | S ES4                           |                                                                      | 111111 P5 1147 He                                                                    | ater 10-100 M                 | IMBTU/HR No Natural Gas                                    | Optiona                      |                                |
| Spray Coating/Spray                                                   |                                 |                                                                      |                                                                                      |                               |                                                            |                              |                                |
| Booth                                                                 | Fuel U                          | Jsage (Annual Throughput                                             | 10,000.0000000 *                                                                     | therms                        | v *                                                        | PERP                         | Fuel S                         |
| Other Use of Organics                                                 | These                           | abaut Tune                                                           | Input X *                                                                            |                               |                                                            | No                           | Natural Gas                    |
| Storage Tanks                                                         | mouj                            | giiput iype                                                          | D. L. L. L. L. L. L.                                                                 |                               |                                                            | lick here                    | to delete this proces          |
| Fugitive Components                                                   | Throug                          | ghput Origin                                                         | Product or raw material recor                                                        | as e.g. rece                  | ipts/invoices/bills •                                      |                              |                                |
|                                                                       | Fuel U                          | Jsage Comment                                                        |                                                                                      |                               |                                                            |                              |                                |
| Process Upset                                                         |                                 |                                                                      |                                                                                      |                               |                                                            | put                          |                                |
| Additional Toxic                                                      |                                 |                                                                      |                                                                                      |                               | Save Cancel                                                | Put                          |                                |
| bstances Production and                                               |                                 |                                                                      |                                                                                      |                               |                                                            |                              |                                |
| Decform Data Validation                                               | Step 3: C                       | riteria Emissions (I                                                 | bs)                                                                                  |                               | Use                                                        | Default Emissi               | on Factors if availabl         |
| Perform Data validation                                               |                                 |                                                                      |                                                                                      |                               |                                                            |                              |                                |
| Delet Excility Report                                                 |                                 | Pollutant                                                            | EF                                                                                   | Unit                          | EF Data Source                                             |                              | Emissions                      |
| Print Pacinty Report                                                  | Open                            | VOC                                                                  | 7.0000000e+0                                                                         | lbs /                         | AQMD default                                               |                              |                                |
| . Report Submission                                                   | Open                            | NOx                                                                  | 1.3000000e+2                                                                         | lbs /                         | AQMD default                                               |                              |                                |
|                                                                       | Open                            | SOx                                                                  | 6.0000000e-1                                                                         | lbs /                         | AQMD default                                               |                              |                                |
|                                                                       | Onen                            | 00                                                                   | 3.5000000e+1                                                                         | lbs /                         | AQMD default                                               |                              |                                |
|                                                                       | <b>NHED</b>                     | 00                                                                   |                                                                                      |                               |                                                            |                              |                                |

14. The AER WebTool will automatically calculate both criteria and toxic pollutant emissions based on your throughput entered previously. Once completed with this spray booth heater you can select another following the same process from step 11 and repeat the process for all heaters.

#### Reporting Emissions from Spray cleaning equipment and solvent use

1. Facilities must report their usage of solvents used in the cleaning of spray guns and other equipment. This use of solvents is unpermitted and thus will not be automatically added to the tool. Only one device will need to be added to cover the usage of all solvents, regardless of the number of booths used at a facility. Users can do this through the '4. Emission Sources' page and clicking the orange 'Add New Emission Source' button.

|                                                                                                    | Work In Progress · Facility ID: 999007 · SOUTH COAST AIR QUALITY MGT DIST(SCAQMD) · Reporting period: 2024                                                                                                    |
|----------------------------------------------------------------------------------------------------|----------------------------------------------------------------------------------------------------|
| Facility ID: 999007                                                                                                    | Build Reporting Structure                                                                                                    |
| Facility Comments                                                                                                    | Emission Sources (ES) Classification                                                                                                    |
| Abbreviated Reporting<br>1. Facility Information<br>2. Status Update<br>3. Combustion Fuels<br>4. Emission Sources (ES)<br>5. Report Process/Emissions<br>6. Additional Taxia | Summary:       This section contains facility permit profile. Please make sure that every device has a specified Emission Source (ES). New emission sources can also be added.         Instruction:       Add Devices (emission sources) by clicking "Add New Emission Source". Edit devices by clicking "Profile" under the Emission Source (ES) Column. Add emission data by clicking "Open" under the Emissions column. Upload storage tank data by clicking on link "Click here" below.                                                                                                    |
| 5. Additional role<br>Substances Production and<br>Usage<br>7. Perform Data Validation<br>8. Review Summaries<br>9. Print Facility Report<br>10. Report Submission            | Abbreviated Reporting<br>Starting in Reporting Year 2022 some facilities can qualify for Abbreviated Reporting<br>Your eligibility to file Abbreviated Report depends in part on the types of Emission Sources used at your Facility.<br>Click <u>here</u> to find out more details about Abbreviated Reporting and its possible benefits.<br>Storage Tank Emissions Batch File Import - <u>Click here</u> for more instructions.                                                                                                    |
|                                                                                                    | Add New Emission Source                                                                                                    |
|                                                                                                    | Displaying 1 emission sources.                                                                                                    |
|                                                                                                    | A/N Permit NO                                                                                                    |
|                                                                                                    | Search Emission Sources                                                                                                    |
|                                                                                                    | Search: Print Preview                                                                                                    |
|                                                                                                    | Emission Source Emissions A/N Permit NO Permit Device ID Description ID Normal Status (ES) Name Croup Category Name Category Category Cate |
|                                                                                                    | Profile         Open         111111         Heated booth Test         ESK         HEAT<br>Rounds<br>Authorized         External<br>Combustion,<br>Casing/Spray<br>Booth         Heater 10-<br>100<br>MMBTU/HR         N         NR         Work in<br>progress                                                                                                    |
|                                                                                                    | Showing 1 to 1 of 1 entries 🔹 Previous Next 🕨                                                                                                    |

2. Fill out all required information as denoted by the red asterisk next to the field. Required fields including ES Name (the user should enter the name used at the facility for the device for easy reference, e.g., Gun Cleaner), and then select the Operating ES Status from the drop-down menu.

|                                                                                                    |                                                                                                    | Work In Progress - Facility ID: 999007 - SOUTH COAST AIR QUALITY MGT DIST(SCAQMD) - Reporting period: 2024 |  |  |  |  |  |  |
|----------------------------------------------------------------------------------------------------|----------------------------------------------------------------------------------------------------|----------------------------------------------------------------------------------------------------|--|--|--|--|--|--|
| Facility ID: 999007                                                                                                    |                                                                                                    |                                                                                                    |  |  |  |  |  |  |
| Facility Comments                                                                                                    | Edit Emission Source                                                                                                    |                                                                                                    |  |  |  |  |  |  |
| Abbreviated Reporting<br>1. Facility Information<br>2. Status Update<br>3. Combustion Fuels                                                        | Instruction: Add new emissions sources using information found on permits, manufacturers specifications, or identifying placards. Select the Operating ES Status that best reflect the device's operation for this reporting period. All areas with a Red Asterisk (*) must be addressed. Note: Some devices have been pre-populated, verify that the information is correct |                                                                                                    |  |  |  |  |  |  |
| 4. Emission Sources (ES)<br>5. Report Process/Emissions<br>6. Additional Toxic<br>Substances Production and<br>Usage<br>7. Perform Data Validation | Abbreviated Reporting<br>Starting in Reporting Year 2022 some facilities can qualify for Abbreviated Reporting<br>Your eligibility to file Abbreviated Report depends in part on the types of Emission Sources used at your Facility.<br>Click <u>here</u> to find out more details about Abbreviated Reporting and its possible benefits.                                   |                                                                                                    |  |  |  |  |  |  |
| B. Review Summaries                                                                                                    | Permitted                                                                                                    |                                                                                                    |  |  |  |  |  |  |
| 9. Print Facility Report                                                                                                    | A/N                                                                                                    |                                                                                                    |  |  |  |  |  |  |
| 10. Report Submission                                                                                                    | PERP Equipment(CARB's<br>Portable Equipment<br>Registration Program)                                                                                                    |                                                                                                    |  |  |  |  |  |  |
|                                                                                                    | Permit No                                                                                                    |                                                                                                    |  |  |  |  |  |  |
|                                                                                                    | Permit Device ID                                                                                                    |                                                                                                    |  |  |  |  |  |  |
|                                                                                                    | Permit Equipment<br>Description                                                                                                    |                                                                                                    |  |  |  |  |  |  |
|                                                                                                    | AER Device ID                                                                                                    | will be assigned upon saving                                                                               |  |  |  |  |  |  |
|                                                                                                    | ES Name                                                                                                    | Cleaning Solvents *                                                                                        |  |  |  |  |  |  |
|                                                                                                    | Operating ES Status                                                                                                    | Normal Operation                                                                                           |  |  |  |  |  |  |
|                                                                                                    | Comment                                                                                                    |                                                                                                    |  |  |  |  |  |  |
|                                                                                                    | Emission Source Category                                                                                                    | Categorize Emission Source                                                                                 |  |  |  |  |  |  |
|                                                                                                    | Design Capacity                                                                                                    | 0                                                                                                    |  |  |  |  |  |  |
|                                                                                                    |                                                                                                    |                                                                                                    |  |  |  |  |  |  |

3. Next, click on the orange Categorize Emission Source button. The pop-up window shown in the image below will appear. Select "Click Here" in Item '4. Other Use of Organics', then check the box for "Other Evaporative Sources". Then click the orange save button at the bottom of the dialog box.

|                                              |                                                                                  | Work In Program, Encivity ID, 990007, COUTH COAST AIR OLD                                                                                                    | LITY MGT DIST(SCAOMD) - Perperting period: 2024 |  |  |  |  |  |  |
|----------------------------------------------|----------------------------------------------------------------------------------|----------------------------------------------------------------------------------------------------|-------------------------------------------------|--|--|--|--|--|--|
| Facility ID:                                 | 999007                                                                           | WORK IN Progress - Facility ID: 999007 - 500111 COAST AIR QUA                                                                                                    | LITT MOT DIST(SCAQMD) · Reporting period: 2024  |  |  |  |  |  |  |
| Facility Comme                               | nts                                                                              | Edit Emission Source                                                                                                    |                                                 |  |  |  |  |  |  |
| Abbreviated Ren                              | orting                                                                           | Instruction: Add new emissions sources using information found on permits, manufactur                                                                                                    | ers specifications, or identifying              |  |  |  |  |  |  |
| 1. Facility Inform                           |                                                                                  | placards. Select the Operating ES Status that best reflect the device's oper                                                                                                    | All areas                                       |  |  |  |  |  |  |
| 2. Status Update                             | Categorize                                                                       |                                                                                                    | *                                               |  |  |  |  |  |  |
| 4. Emission Sour                             | All Emission Source with this icon \Lambda qualify for AER Abbreviated Reporting |                                                                                                    |                                                 |  |  |  |  |  |  |
| 5. Report Proce                              | Click <u>here</u> to                                                             | Click here to find out more details about Abbreviated Reporting and its possible benefits.                                                                                                    |                                                 |  |  |  |  |  |  |
| 6. Additional To<br>Substances Proc<br>Usage | 1. Extern<br>followi                                                             | <ol> <li>External Combustion Equipment (e.g., boiler, dryer, oven, furnace, heater, afterburner, flare, kiln or incinerator) <u>click here</u> to select one the<br/>following Equipment:</li> </ol> |                                                 |  |  |  |  |  |  |
| 7. Perform Data<br>8. Review Sumn            | 2. Interna<br>followi                                                            | <ol> <li>Internal Combustion Equipment (e.g., internal combustion engine (excluding vehicles), turbine or micro turbine) <u>click here</u> to select one of the<br/>following Equipment:</li> </ol>  |                                                 |  |  |  |  |  |  |
| 9. Print Facility<br>10. Report Subr         | 3. Spray                                                                         | y Coating/Spray Booth (e.g., coatings, solvents, adhesives, etc.) <u>click here</u> to select one of the following Equi                                                                              | pment:                                          |  |  |  |  |  |  |
|                                              | 4. Other<br>followi                                                              | r Use of Organics (e.g., coatings, solvents, inks, adhesives, etc.) except in Spray Coating/Spray Boot <mark>, click l</mark><br>ving Equipment:                                                     | nere to select one of the                       |  |  |  |  |  |  |
|                                              |                                                                                  | Degreaser 🗌 Printing                                                                                                    |                                                 |  |  |  |  |  |  |
|                                              | Co                                                                               | Coating (Flow / Dip / Roll / Hand Application)                                                                                                    |                                                 |  |  |  |  |  |  |
|                                              | 5. Liquid                                                                        | d Storage Tank (e.g. Underground, Aboveground, Small Tanks, Dispensing Systems) <u>click here</u> to select one o                                                                                    | of the following Equipment:                     |  |  |  |  |  |  |
|                                              | 6. Fugitiv                                                                       | ive Components (Emission Leaks from Process Components per Rule 462, 1173 and 1176), <u>click here</u> to sele                                                                                       | ct all applicable Equipment:                    |  |  |  |  |  |  |
|                                              | 7 Other                                                                          | Processes (does not fit in any of the groups mentioned above) click click here to mark "Other Process Equil                                                                                          | oment":                                         |  |  |  |  |  |  |
|                                              |                                                                                  |                                                                                                    | Save Cancel                                     |  |  |  |  |  |  |
|                                              |                                                                                  | Emission Source Category Categorize Emission Source                                                                                                    |                                                 |  |  |  |  |  |  |
|                                              |                                                                                  | Design Capacity 0                                                                                                    |                                                 |  |  |  |  |  |  |
|                                              |                                                                                  |                                                                                                    |                                                 |  |  |  |  |  |  |

4. Once the source is categorized you can click the orange 'Save and Return to List of Emission Sources' button to return to the previous Emission Source page or click the 'Save and Proceed to Process Reporting' button to continue to emissions reporting for this device. For this example, user should click on 'Save and Proceed to Process Reporting' button.

| Facility ID: 999007 Facility Comments                                                                                                    | Edit Emission Source                                                                                                    | Work In Progress · Facility ID: 999007 · SOUTH COAST AIR QUALITY MGT DIST(SCAQMD) · Reporting period: 2024                                                                                                    |  |  |  |  |  |  |  |
|----------------------------------------------------------------------------------------------------|----------------------------------------------------------------------------------------------------|----------------------------------------------------------------------------------------------------|--|--|--|--|--|--|--|
| Abbreviated Reporting<br>1. Facility Information<br>2. Status Update<br>3. Combustion Fuels                                                        | Instruction: Add new emissions sources using information found on permits, manufacturers specifications, or identifying placards. Select the Operating ES Status that best reflect the device's operation for this reporting period. All areas with a Red Asterisk (*) must be addressed. Note: Some devices have been pre-populated, verify that the information is correct |                                                                                                    |  |  |  |  |  |  |  |
| 4. Emission Sources (ES)<br>5. Report Process/Emissions<br>6. Additional Toxic<br>Substances Production and<br>Usage<br>7. Perform Data Validation | Abbreviated Repor<br>Starting in Reporting Year 202<br>Your eligibility to file Abbrev<br>Click <u>here</u> to find out more de                                                                                                    | Abbreviated Reporting<br>Starting in Reporting Year 2022 some facilities can qualify for Abbreviated Reporting<br>Your eligbility to file Abbreviated Report depends in part on the types of Emission Sources used at your Facility.<br>Click <u>here</u> to find out more details about Abbreviated Reporting and its possible benefits. |  |  |  |  |  |  |  |
| 8. Review Summaries                                                                                                    | Permitted                                                                                                    |                                                                                                    |  |  |  |  |  |  |  |
| 9. Print Facility Report                                                                                                    | A/N                                                                                                    |                                                                                                    |  |  |  |  |  |  |  |
| 10. Report Submission                                                                                                    | PERP Equipment(CARB's<br>Portable Equipment<br>Registration Program)                                                                                                    |                                                                                                    |  |  |  |  |  |  |  |
|                                                                                                    | Permit No                                                                                                    |                                                                                                    |  |  |  |  |  |  |  |
|                                                                                                    | Permit Device ID                                                                                                    |                                                                                                    |  |  |  |  |  |  |  |
|                                                                                                    | Permit Equipment<br>Description                                                                                                    |                                                                                                    |  |  |  |  |  |  |  |
|                                                                                                    | AER Device ID                                                                                                    | will be assigned upon saving                                                                                                    |  |  |  |  |  |  |  |
|                                                                                                    | ES Name                                                                                                    | Cleaning Solvents *                                                                                                    |  |  |  |  |  |  |  |
|                                                                                                    | Operating ES Status                                                                                                    | Normal Operation                                                                                                    |  |  |  |  |  |  |  |
|                                                                                                    | Comment                                                                                                    | 6                                                                                                    |  |  |  |  |  |  |  |
|                                                                                                    | Emission Source Category                                                                                                    | Other Use of Organics Categorize Emission Source                                                                                                    |  |  |  |  |  |  |  |
|                                                                                                    | Design Capacity                                                                                                    | 0 ~                                                                                                    |  |  |  |  |  |  |  |
|                                                                                                    | Save or Save and ret                                                                                                    | urn to List of Emission Sources or<br>ess Reporting or <u>Cancel</u>                                                                                                    |  |  |  |  |  |  |  |

5. The following window will then pop-up showing processes for solvents. Click the blue Open link next to the 'Other Use of Organics' option in the table. The user can also open the processes from the '5. Report Processes/Emissions' page on the left-hand menu of the page and navigating to the 'Other Use of Organics' category.

| cility ID: 000007                           |             |        |              |                        |                                 | Work Ir             | Progress             | Facility            | / ID: 99900                 | 7 · SOUTH CC | DAST AIR QUAI                   | ITY MO | T DIST(SCAQMD)             | · Reporting period: 2 |
|---------------------------------------------|-------------|--------|--------------|------------------------|---------------------------------|---------------------|----------------------|---------------------|-----------------------------|--------------|---------------------------------|--------|----------------------------|-----------------------|
| CIULY ID: 999007                            | F           | orm d  | ata is suc   | cessfully              | saved.                          |                     |                      |                     |                             |              |                                 |        |                            |                       |
| cility Comments                             |             |        |              |                        |                                 |                     |                      |                     |                             |              |                                 |        |                            |                       |
| breviated Reporting                         | Bu          | ild R  | eport        | ing Sti                | ructure                         |                     |                      |                     |                             |              |                                 |        |                            |                       |
| Facility Information<br>Status Update       | Emi         | ssion  | Sources      | s (ES) Cl              | assificatior                    | 1                   |                      |                     |                             |              |                                 |        |                            |                       |
| Combustion Fuels Emission Sources (ES)      | Su          | ımma   | ry: Th       | is sectio              | on contains                     | facility            | permit p             | rofile.             | Please m                    | ake sure th  | nat every de                    | vice h | as a specified I           | Emission Source       |
| leport Process/Emissic                      | Process     | Refe   | rences       |                        |                                 |                     |                      |                     |                             |              |                                 |        | ×                          |                       |
| dditional Toxic<br>stances Production an    |             |        |              |                        |                                 |                     |                      |                     |                             |              |                                 |        |                            | Ipload storage        |
| Perform Data Validation<br>Review Summaries | missions    | A/N    | Permit<br>No | Permit<br>Device<br>ID | Permit<br>Device<br>Description | AER<br>Device<br>ID | ES Name              | ES<br>Group<br>Name | Source<br>Category          | Emissions?   | Equipment                       | PERP   | Release<br>Location Linked |                       |
| rint Facility Report<br>Report Submission   | <u>Open</u> |        |              |                        |                                 | ES5                 | Cleaning<br>Solvents |                     | Other Use<br>of<br>Organics | Y            | Other<br>evaporative<br>sources | N      | NR                         |                       |
|                                             | _           |        | Process I    | D                      | Source Grou                     | р                   | Proces               | s/Mater             | ial/Fuel Na                 | me           | Status                          | (      | Operation Type             |                       |
|                                             | Ope         | n –    | P1           | Ot                     | her Use of Orga                 | anics               |                      |                     |                             |              | Work in progre                  | SS     | routine                    |                       |
|                                             | Add P       | roces  | s/Mate       | rial/Fu                | 1 0                             |                     |                      |                     |                             |              |                                 |        |                            |                       |
| _                                           |             |        |              |                        |                                 |                     |                      |                     |                             |              |                                 |        |                            |                       |
|                                             |             |        |              |                        |                                 |                     |                      |                     |                             |              |                                 |        | ок                         |                       |
|                                             | Di          | snlavi | na 2 amis    | sion sour              | 1705                            | -                   |                      | -                   |                             |              |                                 |        |                            | ,                     |

|                                                                                                    |                                                                                                    | Work In                                                                                                    | Progress                                     | • Facility ID: 9                                                       | 999007 · SOU                                                   | TH COAST AIR QUALITY MGT D                                                             | IST(SCAQMD) · Reporting perio                                          | od: 2024   |
|----------------------------------------------------------------------------------------------------|----------------------------------------------------------------------------------------------------|----------------------------------------------------------------------------------------------------|----------------------------------------------|------------------------------------------------------------------------|----------------------------------------------------------------|----------------------------------------------------------------------------------------|------------------------------------------------------------------------|------------|
| Facility ID: 999007                                                                                                    | « Back to Emission Source                                                                                                    |                                                                                                    |                                              |                                                                        |                                                                |                                                                                        |                                                                        |            |
| Facility Comments                                                                                                    | Other Use of Organ                                                                                                    | nics                                                                                                    |                                              |                                                                        |                                                                |                                                                                        |                                                                        |            |
| Abbreviated Reporting<br>1. Facility Information<br>2. Status Update                                                                      | Please provide specific<br>booth) including usage,<br>units before reporting                                                               | information for eve<br>emission factor, an<br>emissions. Detailed                                            | ery proc<br>id contr<br>d instru             | ess associate<br>ol efficiency<br>ctions are av                        | d with the<br>(if any). Ye<br>ailable by                       | other use of organics (exc<br>ou must select Material/A<br>clicking on Help icon in th | cept in spray coating/spra<br>Activity Code and through<br>e tool bar. | ny<br>nput |
| Combustion Fuels     Emission Sources (ES)     S. Report Process/Emission:     Combustion     External Combustion     Internal Combustion | Abbreviated Repo<br>Certain combination of eq<br>As part of Abbreviated Repo<br>If you select anything othe<br>Click here to find out more | orting<br>uipment code and fue<br>orting, you Must only us<br>or than AQMD Default<br>details about Abbrevia | l source<br>se AQMD<br>Emission<br>ited Repo | may disqualify<br>Default Emissic<br>Factors you w<br>rting and its po | y you from A<br>on Factors.<br>rill be disqua<br>ossible benef | bbreviated Reporting.<br>Alified from Abbreviated Repo<br>fits.                        | orting.                                                                |            |
| Use of organics                                                                                                    | Step 1: Process                                                                                                    |                                                                                                    |                                              |                                                                        |                                                                |                                                                                        | Optional: Mark as Com                                                  | pleted     |
| Spray Coating/Spray<br>Booth<br>Other Use of Organics                                                                                     | AER Device ID                                                                                                    | Permit Device ID                                                                                             | A/N                                          | Process ID                                                             | Rule #                                                         | Material/Activity Code                                                                 | Material Description                                                   | SCC        |
| Storage Tanks<br>Fugitive Components                                                                                                    | MARINE COS                                                                                                    |                                                                                                    |                                              |                                                                        |                                                                |                                                                                        | Click here to <u>delete</u> this p                                     | process.   |
| Other Processes                                                                                                    | Step 2: Throughput                                                                                                    |                                                                                                    |                                              |                                                                        |                                                                |                                                                                        |                                                                        |            |
| Process Upset<br>6. Additional Toxic                                                                                                    |                                                                                                    |                                                                                                    |                                              | An                                                                     | inual Through                                                  | put                                                                                    |                                                                        |            |
| Substances Production and<br>Usage                                                                                                    | Open                                                                                                    |                                                                                                    |                                              |                                                                        |                                                                |                                                                                        |                                                                        |            |
| 7 Derform Data Validation                                                                                                    | Sten 3. Criteria Emission                                                                                                    | e (lhe)                                                                                                    |                                              |                                                                        |                                                                |                                                                                        |                                                                        |            |

6. The following page will open. Click the 'Open' link under Step 1: Process and fill out all required information as denoted by the red asterisks next to the fields. Users should enter the information shown in the below screenshot into the Major Group, Type of Operation, Application Method, and Type of Material fields. Users should also enter the name of their facility's cleaning solvents into the material description and 'Process Name' fields. Once done click save to exit out of the window.

| -: lite . ID. 000007                                                                                    |                                                                                                    |                                                                          | WORK IN Prog                                                                         | ress · racility iD                                                           | 999007 - 5001                                                                | I COAST AIR QU                                     | ALTERIOTORISTICS                                      | cridino) neborenig ber                                  | 100. 20     |
|----------------------------------------------------------------------------------------------------|----------------------------------------------------------------------------------------------------|--------------------------------------------------------------------------|--------------------------------------------------------------------------------------|------------------------------------------------------------------------------|------------------------------------------------------------------------------|----------------------------------------------------|-------------------------------------------------------|---------------------------------------------------------|-------------|
| citity ID: 999007                                                                                       | Back to Emission Source                                                                                                    | Process Rel                                                              | erence                                                                               |                                                                              |                                                                              |                                                    |                                                       |                                                         |             |
| ility Comments                                                                                          | Other Use of Organ                                                                                                    | nics                                                                     |                                                                                      |                                                                              |                                                                              |                                                    |                                                       |                                                         |             |
| reviated Reporting<br>acility Information<br>tatus Update                                               | Please provide specific<br>booth) including usage,<br>units before reporting                                                                      | information<br>emission fa<br>emissions.                                 | n for every p<br>actor, and co<br>. Detailed ins                                     | rocess associa<br>ontrol efficient<br>structions are                         | ted with the<br>y (if any). Yo<br>available by c                             | other use of o<br>ou must select<br>licking on Hel | rganics (except<br>Material/Activ<br>p icon in the to | in spray coating/spr<br>rity Code and throug<br>ol bar. | ay<br>ghput |
| ombustion Fuels<br>mission Sources (ES)<br>Report Process/Emissions<br>ombustion<br>External Combustion | Abbreviated Repo<br>Certain combination of eq<br>As part of Abbreviated Repo<br>If you select anything othe<br>Click <u>here</u> to find out more | orting<br>uipment cod<br>orting, you Mi<br>er than AQME<br>details about | <mark>le and fuel sou</mark><br>ust only use AC<br>O Default Emis<br>t Abbreviated I | Ince may disqual<br>MD Default Emis<br>Sion Factors you<br>Reporting and its | <b>fy you from Ab</b><br>sion Factors.<br>will be disqual<br>possible benefi | obreviated Repo<br>ified from Abbro                | <mark>rting.</mark><br>eviated Reporting              | i.                                                      |             |
| se of organics                                                                                          | Step 1: Process                                                                                                    |                                                                          |                                                                                      |                                                                              |                                                                              |                                                    |                                                       | Optional: Mark as Cor                                   | npleteo     |
| Booth<br>Other Use of Organics                                                                          | AER Device ID                                                                                                    | Permit De                                                                | evice ID A                                                                           | /N Process ID<br>P1                                                          | Rule #                                                                       | Material/Activ                                     | vity Code                                             | Material Description                                    | sc          |
| orage Tanks                                                                                             |                                                                                                    |                                                                          |                                                                                      |                                                                              |                                                                              |                                                    | c                                                     | lick here to delete this                                | proces      |
| gitive Components<br>her Processes                                                                      | Step 2: Throughput                                                                                                    |                                                                          |                                                                                      |                                                                              |                                                                              |                                                    |                                                       |                                                         |             |
| cess Upset                                                                                              |                                                                                                    |                                                                          |                                                                                      |                                                                              | Annual Throughp                                                              | ut                                                 |                                                       |                                                         |             |
| tances Production and                                                                                   | Open                                                                                                    |                                                                          |                                                                                      |                                                                              |                                                                              |                                                    |                                                       |                                                         |             |
| e<br>rform Data Validation                                                                              | Step 3: Criteria Emission                                                                                                    | is (lbs)                                                                 |                                                                                      |                                                                              |                                                                              |                                                    |                                                       |                                                         |             |
| eview Summaries<br>int Facility Report                                                                  | Pollutant                                                                                                    | EF                                                                       | Unit                                                                                 | EF                                                                           | Data Source                                                                  |                                                    | Overall CE                                            | Emissions                                               | 5           |
| Report Submission                                                                                       | Add New                                                                                                    |                                                                          |                                                                                      |                                                                              |                                                                              |                                                    |                                                       |                                                         |             |
|                                                                                                    | Step 4: Toxic (TAC/ODC)                                                                                                    | Emissions                                                                | (lbs)                                                                                |                                                                              |                                                                              |                                                    |                                                       |                                                         |             |
|                                                                                                    | TAC/ODC Gro                                                                                                    | up                                                                       | CAS #                                                                                | EF Unit                                                                      | EFI                                                                          | Data Source                                        | Overal                                                | I CE Emissi                                             | ons         |
|                                                                                                    | Add New                                                                                                    | -P                                                                       |                                                                                      |                                                                              |                                                                              |                                                    |                                                       |                                                         |             |
|                                                                                                    |                                                                                                    |                                                                          |                                                                                      |                                                                              |                                                                              |                                                    |                                                       |                                                         | _           |
|                                                                                                    |                                                                                                    |                                                                          |                                                                                      |                                                                              |                                                                              |                                                    |                                                       |                                                         |             |

| AER<br>Device<br>ID | Permit<br>Device<br>ID | A/N | Proc   | ess<br>) | Rule<br># | Materi                                    | al/Activity Code                                        | Material<br>Description               | SCO    |
|---------------------|------------------------|-----|--------|----------|-----------|-------------------------------------------|---------------------------------------------------------|---------------------------------------|--------|
| S5                  |                        |     | P      | 1        | 1171      | Solvents:So<br>Operations:<br>and Mainten | lvent Cleaning<br>Wipe Cleaning:Repair<br>ance Cleaning | 3M High Power<br>Spray Gun<br>Cleaner |        |
| AER De              | vice ID                |     | ES5    | AE       | R Devic   | e Name                                    | Cleaning Solven                                         | ts                                    |        |
| NON-PE              | RMITTED                |     |        | Per      | mit De    | vice ID                                   |                                                         |                                       |        |
| Process             | ID                     |     | P1     | Pro      | cess N    | ame                                       |                                                         |                                       |        |
| Process             | Comment                |     |        |          |           |                                           |                                                         |                                       |        |
| SCC                 |                        |     |        |          |           |                                           |                                                         |                                       |        |
| Equipm              | ent                    | Ot  | her ev | apo      | rative    | sources                                   |                                                         |                                       | $\sim$ |
| Materia             | I / Activity           | _   |        |          |           |                                           |                                                         |                                       |        |
| Major G             | Group:                 | So  | lvents |          |           |                                           |                                                         |                                       | ~      |
| Type of             | Operation:             | So  | lvent  | Clea     | ning (    | Operations                                |                                                         |                                       | ~      |
| Applica             | tion Method            | Wi  | pe Cle | anir     | ng        |                                           |                                                         |                                       | ~      |
| Type of             | Material:              | Re  | pair a | nd M     | 1ainte    | nance Clea                                | ning                                                    |                                       | ~      |
| Materia             | l Descriptio           | 3M  | High   | Pow      | er Sp     | ray Gun Cle                               | eaner *                                                 |                                       |        |
|                     | nal Rules              | Add | кие    |          |           |                                           |                                                         |                                       | -      |

7. Click the Open link under 'Step 2: Throughput' and fill out all required information as denoted by the red asterisks next to the fields. This will include the throughput, unit, and how the throughput measurement was acquired or recorded.

|                                                                                                    |                                           |                                                                                                    |                                                                                      |                                | Work                                               | In Dro                                 | Trees - Excility ID: 000007 - SOUTH COAST AL                                                                                                    |                                                                                          | Penerting period                  | 2024  |
|----------------------------------------------------------------------------------------------------|-------------------------------------------|----------------------------------------------------------------------------------------------------|--------------------------------------------------------------------------------------|--------------------------------|----------------------------------------------------|----------------------------------------|----------------------------------------------------------------------------------------------------|------------------------------------------------------------------------------------------|-----------------------------------|-------|
| Eacility ID: 000007                                                                                                 | " Bar                                     | k to Emissio                                                                                                    | n Source Proc                                                                        | nee P                          | work                                               | in Proj                                | ress - Facility ID: 999007 - SOUTH COAST AIR                                                                                                    | (QUALITY MOT DIST(SCAQMD) .                                                              | Reporting period.                 | 2024  |
|                                                                                                    | Othe                                      |                                                                                                    |                                                                                      | 255 N                          | ererence                                           |                                        |                                                                                                    |                                                                                          |                                   |       |
| Facility Comments                                                                                                   | Othe                                      | er use of                                                                                                    | Organics                                                                             |                                |                                                    |                                        |                                                                                                    |                                                                                          |                                   | _     |
| Abbreviated Reporting<br>1. Facility Information<br>2. Status Update                                                | Pleas<br>bootl<br>units                   | e provide s<br>h) including<br><b>before re</b>                                                                                                    | pecific inform<br>gusage, emis<br>porting emis                                       | mati<br>sion<br><b>sion</b>    | on for e<br>factor, a<br><b>s.</b> Detail          | very p<br>and co<br>led in             | process associated with the other use of<br>portrol efficiency (if any). You must se<br>structions are available by clicking on                                   | of organics (except in spray<br>lect Material/Activity Cod<br>Help icon in the tool bar. | y coating/spray<br>e and throughp | ut    |
| 3. Combustion Fuels<br>4. Emission Sources (ES)<br>5. Report Process/Emissions<br>Combustion<br>External Combustion | Abb<br>Certa<br>As par<br>If you<br>Click | in combination<br>in combination<br>in com | d Reportin<br>on of equipme<br>ated Reporting,<br>hing other than<br>out more detail | nt co<br>you<br>n AQ/<br>s abo | ode and fi<br>Must only<br>MD Defaul<br>out Abbrev | uel sou<br>use A0<br>It Emis<br>/iated | rce may disqualify you from Abbreviated R<br>MD Default Emission Factors.<br>sion Factors you will be disqualified from A<br>Reporting and its possible benefits. | leporting.<br>bbreviated Reporting.                                                      |                                   |       |
| Internal Combustion                                                                                                 |                                           |                                                                                                    |                                                                                      |                                |                                                    |                                        |                                                                                                    |                                                                                          |                                   |       |
| Use of organics                                                                                                    | Step 1                                    | : Process                                                                                                    |                                                                                      |                                |                                                    |                                        |                                                                                                    | Optiona                                                                                  | al: Mark as Comple                | eted  |
| Spray Coating/Spray                                                                                                 |                                           |                                                                                                    |                                                                                      |                                | -                                                  |                                        |                                                                                                    |                                                                                          |                                   |       |
| Other Use of Organics                                                                                               |                                           | ID                                                                                                    | ID                                                                                   | A/N                            | Process<br>ID                                      | Rule<br>#                              | Material/Activity                                                                                                    | Code                                                                                     | Description                       | SCC   |
| Storage Tanks<br>Eugitive Components                                                                                | <u>Open</u>                               | ES5                                                                                                    |                                                                                      |                                | P1                                                 | 1171                                   | Solvents:Solvent Cleaning Operations:Wipe Cleaning                                                                                                    | ning:Repair and Maintenance                                                              | Spray Gun Cleaner                 |       |
| Other Processes                                                                                                    |                                           |                                                                                                    |                                                                                      |                                |                                                    |                                        |                                                                                                    | Click here                                                                               | to <u>delete</u> this prod        | cess. |
| Process Upset                                                                                                    | Step 2                                    |                                                                                                    | out                                                                                  |                                |                                                    |                                        |                                                                                                    |                                                                                          |                                   |       |
| 6. Additional Toxic                                                                                                 | Step 2                                    | . mough                                                                                                    | Juc                                                                                  |                                |                                                    |                                        |                                                                                                    |                                                                                          |                                   |       |
| Substances Production and                                                                                           |                                           |                                                                                                    |                                                                                      |                                |                                                    |                                        | Annual Throughput                                                                                                    |                                                                                          |                                   |       |
| 7. Perform Data Validation                                                                                          | <u>Open</u>                               |                                                                                                    |                                                                                      |                                |                                                    |                                        |                                                                                                    |                                                                                          |                                   |       |
| 8. Review Summaries                                                                                                 | Stop 2                                    | · Critoria I                                                                                                    | missions (lb                                                                         | c)                             |                                                    |                                        |                                                                                                    |                                                                                          |                                   |       |
| 9. Print Facility Report                                                                                            | step s                                    | . Criteria i                                                                                                    |                                                                                      | 5)                             |                                                    |                                        |                                                                                                    |                                                                                          |                                   |       |
| 10. Report Submission                                                                                               |                                           | Pollu                                                                                                    | tant                                                                                 | EF                             | Uni                                                | it                                     | EF Data Source                                                                                                    | Overall CE                                                                               | Emissions                         |       |
|                                                                                                    | Add                                       | New                                                                                                    |                                                                                      |                                |                                                    |                                        |                                                                                                    |                                                                                          |                                   |       |
|                                                                                                    |                                           |                                                                                                    |                                                                                      |                                |                                                    |                                        |                                                                                                    |                                                                                          |                                   |       |

| AER<br>Device ID | Permit<br>Device ID | A/N  | Process<br>ID | Rule<br># | Material/Activity Code                                                                | Material<br>Description | SCO |
|------------------|---------------------|------|---------------|-----------|---------------------------------------------------------------------------------------|-------------------------|-----|
| ES5              |                     |      | P1            | 1171      | Solvents:Solvent Cleaning Operations:Wipe<br>Cleaning:Repair and Maintenance Cleaning | Spray Gun<br>Cleaner    |     |
|                  |                     |      |               |           | Annual Throughput                                                                     |                         |     |
|                  |                     |      |               |           | 55.0000000 gal                                                                        |                         |     |
| Usage (A         | nnual Through       | put) | 55.000        | 00000     | * gal 🗸 *                                                                             |                         |     |
| Throughp         | out Type            |      | Input         | <b>*</b>  |                                                                                       |                         |     |
| Throughp         | out Origin          |      | Produc        | t or ra   | w material records e.g. receipts/invoice                                              | s/bills ∽               |     |
| Usage Co         | mment               |      |               |           |                                                                                       |                         |     |
|                  |                     |      |               |           |                                                                                       |                         |     |
|                  |                     |      |               |           |                                                                                       |                         |     |

8. Default emission factors are not available for solvents and must be entered based on information from the packaging, SDS, technical sheet, or the Rule limit. Select the orange 'Add New' button under 'Step 3: Criteria Emissions' then from the pollutant drop down select 'VOC' and under the 'Emission Factor (EF)' header enter your cleaning solvents VOC according to the SDS. Users should select 'Manufacturer Specification' as their data source then press Save when done.

|                                                               | _                                      |                                              |                                                                        |                         | Work                                              | In Prog                                | gress · Facility ID: 999007 · SOUTH COAST                                                                                                    | AIR QUALITY MGT DIST(SCAQMD)                                                                | Reporting period:                    | 2024  |
|---------------------------------------------------------------|----------------------------------------|----------------------------------------------|------------------------------------------------------------------------|-------------------------|---------------------------------------------------|----------------------------------------|----------------------------------------------------------------------------------------------------|---------------------------------------------------------------------------------------------|--------------------------------------|-------|
| acility ID: 999007                                            | « Bacl                                 | k to Emissio                                 | n Source Proce                                                         | ess Re                  | eference                                          |                                        |                                                                                                    |                                                                                             |                                      |       |
| acility Comments                                              | Othe                                   | r Use of                                     | Organics                                                               |                         |                                                   |                                        |                                                                                                    |                                                                                             |                                      |       |
| bbreviated Reporting<br>Facility Information<br>Status Update | Please<br>booth<br>units               | e provide s<br>i) including<br>before re     | pecific information<br>usage, emis<br>porting emis                     | mation<br>sion<br>sions | on for e<br>factor, a<br>s. Detail                | very p<br>and co<br>led in:            | process associated with the other use<br>ontrol efficiency (if any). You must s<br>structions are available by clicking o                                      | e of organics (except in spr<br>select Material/Activity Co<br>n Help icon in the tool bar. | ay coating/spray<br>de and throughpu | ut    |
| Combustion Fuels                                              | Abb                                    | reviated                                     | Reportir                                                               | ŋg                      |                                                   |                                        |                                                                                                    |                                                                                             |                                      |       |
| Report Process/Emissions<br>ombustion<br>External Combustion  | Certai<br>As part<br>If you<br>Click h | n combinati<br>t of Abbrevia<br>select anyth | on of equipme<br>ated Reporting,<br>hing other than<br>out more detail | you /<br>AQN<br>Is abo  | Must only<br>Must only<br>MD Defaul<br>out Abbrev | uel sou<br>use AC<br>It Emis<br>viated | rce may disqualify you from Abbreviated<br>QMD Default Emission Factors.<br>sion Factors you will be disqualified from<br>Reporting and its possible benefits. | I Reporting.                                                                                |                                      |       |
| e of organics                                                 | Step 1:                                | Process                                      |                                                                        |                         |                                                   |                                        |                                                                                                    | Optio                                                                                       | nal: Mark as Comple                  | eted  |
| pray Coating/Spray                                            |                                        |                                              |                                                                        |                         |                                                   |                                        |                                                                                                    |                                                                                             |                                      | _     |
| ther Use of Organics                                          |                                        | AER Device<br>ID                             | Permit Device<br>ID                                                    | A/N                     | Process<br>ID                                     | Rule<br>#                              | Material/Activi                                                                                                    | ty Code                                                                                     | Material<br>Description              | SCC   |
| Tanks                                                         | Open E                                 | ES5                                          |                                                                        |                         | P1                                                | 1171                                   | Solvents:Solvent Cleaning Operations:Wipe Cl<br>Cleaning                                                                                                    | eaning:Repair and Maintenance                                                               | Spray Gun Cleaner                    | r     |
| rocesses                                                      |                                        |                                              |                                                                        |                         |                                                   |                                        |                                                                                                    | Click he                                                                                    | re to <u>delete</u> this proc        | cess. |
| Upset                                                         | Step 2:                                | Throughp                                     | out                                                                    |                         |                                                   |                                        |                                                                                                    |                                                                                             |                                      |       |
| al Toxic<br>Production and                                    |                                        |                                              |                                                                        |                         |                                                   |                                        |                                                                                                    |                                                                                             |                                      |       |
|                                                               | 0.000                                  |                                              |                                                                        |                         |                                                   |                                        | Annual Throughput                                                                                                    |                                                                                             |                                      |       |
| )ata Validation                                               | oken                                   |                                              |                                                                        |                         |                                                   |                                        | 55.0000000 tbs                                                                                                    |                                                                                             |                                      |       |
| Summaries<br>cility Report                                    | Step 3:                                | Criteria E                                   | missions (lb                                                           | s)                      |                                                   |                                        |                                                                                                    |                                                                                             |                                      |       |
| bmission                                                      |                                        | Pollu                                        | tant                                                                   | EF                      | Uni                                               | it                                     | EF Data Source                                                                                                    | Overall CE                                                                                  | Emissions                            |       |
|                                                               | Add                                    | Now                                          |                                                                        |                         | 211                                               |                                        |                                                                                                    |                                                                                             |                                      |       |
|                                                               | Addi                                   | NICE IN                                      |                                                                        |                         |                                                   |                                        |                                                                                                    |                                                                                             |                                      |       |

| evice ID   | Permit<br>Device ID   | A/N    | Process<br>ID             | Rule<br># | Material/Activity Code                                                                | Material<br>Description            | SC |
|------------|-----------------------|--------|---------------------------|-----------|---------------------------------------------------------------------------------------|------------------------------------|----|
| 5          |                       |        | P1                        | 1171      | Solvents:Solvent Cleaning Operations:Wipe<br>Cleaning:Repair and Maintenance Cleaning | 3M High Power Spray<br>Gun Cleaner |    |
|            |                       |        |                           |           | Annual Throughput                                                                     |                                    |    |
|            |                       |        |                           |           | 55.0000000 gal                                                                        |                                    |    |
| Pollutani  | t                     |        | voc ~                     | *         |                                                                                       |                                    |    |
| Emission   | Eactor (EE)           |        | 1 67000                   | 000e-     | 1 lbs/gal                                                                             |                                    |    |
| EIIIISSIOI | i ractor (Er)         |        | 1.07000                   |           | 1 ibs/gai                                                                             |                                    |    |
| Overall (  | Control Efficien      | псу    |                           |           |                                                                                       |                                    |    |
| Emissior   | n Factor Comm         | ent    |                           |           |                                                                                       |                                    |    |
|            |                       |        |                           |           |                                                                                       | ,                                  |    |
|            |                       |        | If not up                 | ing AC    | MD default amission factor plaase p                                                   | rovido dotailod                    |    |
|            |                       |        | referenc                  | es in t   | he Emission Factor Comment hox abo                                                    | ve or upload file                  |    |
|            |                       |        | with the                  | inform    | nation.                                                                               | ve or upload me                    |    |
|            |                       |        | Processe                  | s with    | out this information are subject to au                                                | dit.                               |    |
|            |                       |        |                           |           |                                                                                       |                                    |    |
|            | 126 G 288 G 28        | Source | SDS                       |           |                                                                                       | v *                                | -  |
| Emissior   | n Factor Data S       |        | Sector and the sector and | ~~~       | 0.11                                                                                  |                                    |    |
| Emission   | ו Factor Data S<br>וא |        | 9.18500                   | 000e+     | U IDS                                                                                 |                                    |    |

9. A similar process will need to be followed to add toxic pollutants that may be present in the solvents as well. This information will also be listed in the SDS of the material and is presented as a density or percentage of the weight. Users should select the orange 'Add New' button under 'Step 4: Toxic (TAC/ODC) Emissions (lbs)' and the following window will appear. Search for the toxic pollutant you would like to add in the pollutant search bar and then report its density in lbs/gal. The reported 'Emission Factor Data Source' should be 'Manufacturer Specification' or 'SDS'.

| Use of organics<br>Spray Coating/Spray                                                  | Step ' | 1: Process       |                     |      |               |           |                                                                                                    |            |                                     |                         | Optional:   | Mark as Complet            | ted  |
|-----------------------------------------------------------------------------------------|--------|------------------|---------------------|------|---------------|-----------|----------------------------------------------------------------------------------------------------|------------|-------------------------------------|-------------------------|-------------|----------------------------|------|
| Booth<br>Other Use of Organics                                                          |        | AER Device<br>ID | Permit Device<br>ID | A/N  | Process<br>ID | Rule<br># |                                                                                                    |            | Material/Activity Co                | ode                     |             | Material<br>Description    | scc  |
| Storage Tanks<br>Fugitive Components                                                    | Open   | ES5              |                     |      | P1            | 1171      | Solvents:Solvents:Sol | olvent Cle | eaning Operations:Wipe Cleanin      | ng:Repair and Maintenar | nce         | Spray Gun Cleaner          |      |
| Other Processes                                                                         |        |                  |                     |      |               |           |                                                                                                    |            |                                     | C                       | lick here t | o <u>delete</u> this proce | ess. |
| Process Upset                                                                           | Step 2 | 2: Throughp      | ut                  |      |               |           |                                                                                                    |            |                                     |                         |             |                            |      |
| 5. Additional Toxic<br>Substances Production and<br>Usage<br>7. Perform Data Validation | Open   |                  |                     |      |               |           |                                                                                                    | An         | nnual Throughput<br>55.00000000 gal |                         |             |                            |      |
| <ol> <li>Review Summaries</li> <li>Print Facility Report</li> </ol>                     | Step 3 | 3: Criteria E    | missions (lb        | s)   |               |           |                                                                                                    |            |                                     |                         |             |                            |      |
| 10. Report Submission                                                                   |        | Polluta          | int E               | F    | L             | Unit      |                                                                                                    |            | EF Data Source                      | Overall CE              |             | Emissions                  |      |
|                                                                                         | Open   | VOC              |                     |      | lbs / gal     |           |                                                                                                    |            |                                     |                         |             |                            |      |
|                                                                                         | Ado    | l New            |                     |      |               |           |                                                                                                    |            |                                     |                         |             |                            |      |
|                                                                                         | Step 4 | 4: Toxic (TA     | C/ODC) Emis         | sion | s (lbs)       |           |                                                                                                    |            |                                     |                         |             |                            |      |
|                                                                                         | Ado    | TAC<br>i New     | ODC Group           |      | CAS           | 5#        | EF                                                                                                    | Unit       | EF Data Source                      | Overall                 | CE          | Emissions                  |      |

| AER<br>Device ID | Permit<br>Device ID | A/N      | Process<br>ID                                  | Rule<br>#                                      | Material/Activity Code                                                                                                    | Material<br>Description                      | SCO |
|------------------|---------------------|----------|------------------------------------------------|------------------------------------------------|----------------------------------------------------------------------------------------------------|----------------------------------------------|-----|
| S5               | D GTTGG AD          |          | P1                                             | 1171                                           | Solvents:Solvent Cleaning Operations:Wipe                                                                                              | 3M High Power Spray                          |     |
|                  |                     |          |                                                |                                                | Annual Throughput                                                                                                    | our occurer                                  |     |
|                  |                     |          |                                                |                                                | 55.0000000 gal                                                                                                    |                                              |     |
| TAC/ODO          | C Toxic Polluta     | ints / Q | zone Deplet                                    | ina Corr                                       | apounds                                                                                                    |                                              |     |
| Pollutant        |                     |          | 41 - Gl                                        | ycol et                                        | hers and their acetates                                                                                                    | *                                            |     |
|                  |                     |          | 111762                                         | e - Eth                                        | ylene glycol monobutyl ether                                                                                                    | ¥                                            |     |
| TAC Grou         | up                  |          | 41 - Gly                                       | col eth                                        | ers and their acetates                                                                                                    |                                              |     |
| CAS # (I         | Pollutant)          |          | 111762                                         | - Ethyl                                        | lene glycol monobutyl ether                                                                                                    |                                              |     |
| Emission         | Factor (EF)         |          | 3.35000                                        | 000e-                                          | 1 * Ibs/gal                                                                                                    |                                              |     |
| Overall C        | Control Efficier    | ncy      |                                                |                                                |                                                                                                    |                                              |     |
| Emission         | Factor Comm         | nent     |                                                |                                                |                                                                                                    |                                              |     |
|                  |                     |          |                                                |                                                |                                                                                                    | 1.                                           |     |
|                  |                     |          | If not us<br>reference<br>with the<br>Processe | ing <b>AQ</b><br>es in tl<br>inform<br>es with | <b>QMD default</b> emission factor please p<br>he Emission Factor Comment box abo<br>nation.<br>out this information are subject to au | rovide detailed<br>ve or upload file<br>dit. |     |
| Emission         | Factor Data         | Source   | SDS                                            |                                                |                                                                                                    | *                                            |     |
| Emission         | s                   |          | 1.84250                                        | 000e+                                          | 1 lbs                                                                                                    |                                              |     |
|                  |                     |          |                                                |                                                |                                                                                                    |                                              |     |

10. If the facility uses more than one brand or type of cleaning solvent each one must be reported following these same steps by adding another process to the Solvent Cleaning device. Return to the 'Other use of Organics' tab of the '5. Report Processes/Emissions' page. Click the orange 'Add new Process to ES' button and the following screen will display. Then follow steps 6-9 again for the new material.

| ility ID: 000007                                                                                                    |                                                  |                                                                            |                                                                                    | m                                              | ork in Progress                                                       | · racitity i                                            | 0. 999007 · 3001H COAST AIR                                                                                                    | QUALITIMOT                              | DIST (SCAQMD)              | · Reporting period                | NU. LULI       |
|----------------------------------------------------------------------------------------------------|--------------------------------------------------|----------------------------------------------------------------------------|------------------------------------------------------------------------------------|------------------------------------------------|-----------------------------------------------------------------------|---------------------------------------------------------|----------------------------------------------------------------------------------------------------|-----------------------------------------|----------------------------|-----------------------------------|----------------|
| acility ID: 999007                                                                                                    | Other                                            | Use of (                                                                   | Organics                                                                           |                                                |                                                                       |                                                         |                                                                                                    |                                         |                            |                                   |                |
| Facility Comments                                                                                                    | Please                                           | provide sp<br>including                                                    | ecific inform<br>usage, emissi                                                     | ation fo<br>on facto                           | r every proce                                                         | ess associ<br>ol efficier                               | ated with the other use on the other use of the other use of the other use of the other uses of the other uses other uses of the other uses of the other uses of the other use | of organics (e<br>ect Materia           | except in spra             | ay coating/spra<br>de and through | y<br>nput      |
| . Facility Information                                                                                                    | units                                            | before rep                                                                 | orting emissi                                                                      | ons. De                                        | tailed instruc                                                        | ctions are                                              | available by clicking on                                                                                                    | Help Icon In                            | the tool bar.              |                                   |                |
| Status Update     Combustion Fuels     Emission Sources (ES)     Report Process/Emission:     Combustion                                                                                                    | Abb<br>Certain<br>As part<br>If you :<br>Click h | reviated<br>combinatio<br>of Abbreviat<br>select anythi<br>ore to find out | Reporting<br>n of equipmen<br>ed Reporting, y<br>ing other than<br>at more details | t code an<br>ou Must c<br>AQMD De<br>about Abl | id fuel source<br>only use AQMD I<br>fault Emission<br>breviated Repo | may disqua<br>Default Emi<br>Factors yo<br>rting and it | lify you from Abbreviated R<br>ssion Factors.<br>u will be disqualified from A<br>s possible benefits.                                                                                                    | <mark>eporting.</mark><br>bbreviated Re | porting.                   |                                   |                |
| External Combustion                                                                                                    | 10                                               |                                                                            |                                                                                    |                                                |                                                                       |                                                         |                                                                                                    |                                         |                            |                                   |                |
| Internal Combustion                                                                                                    |                                                  |                                                                            |                                                                                    |                                                |                                                                       |                                                         |                                                                                                    |                                         |                            |                                   |                |
| Ura of arganics                                                                                                    | Other                                            | Ilse of (                                                                  | Organics P                                                                         | roces                                          | s list Ove                                                            | rview                                                   |                                                                                                    |                                         |                            |                                   |                |
| Use of organics<br>Spray Coating/Spray                                                                                                    | Other                                            | Use of (                                                                   | Organics P                                                                         | roces                                          | s List Ove                                                            | rview                                                   |                                                                                                    |                                         |                            | Print                             | Desident       |
| Use of organics<br>Spray Coating/Spray<br>Booth                                                                                                    | Other<br>Add N                                   | r Use of (<br>ew Process )                                                 | Organics P                                                                         | roces                                          | s List Ove                                                            | rview                                                   |                                                                                                    |                                         |                            | Print                             | Preview        |
| Use of organics<br>Spray Coating/Spray<br>Booth<br>Other Use of Organics                                                                                                    | Other<br>Add N                                   | ew Process I<br>AER Device ID                                              | Organics P                                                                         | A/N                                            | Process ID                                                            | status                                                  | Material Description                                                                                                    | Usage                                   | Units                      | Print                             | Preview        |
| Use of organics<br>Spray Coating/Spray<br>Booth<br>Other Use of Organics<br>Storage James<br>Fugitive Components                                                                                                    | Other<br>Add N                                   | AER Device ID<br>ESS                                                       | Organics F                                                                         | A/N                                            | Process ID<br>P1                                                      | Status<br>Work in<br>Progress                           | Material Description<br>Spray Gun Cleaner                                                                                                    | Usage                                   | Units<br>55 gal            | Print<br>ROG<br>0                 | Preview<br>SPO |
| Use of organics<br>Spray Coating/Spray<br>Booth<br>Other Use of Organics<br>Storage Jams<br>Fugitive Components<br>Other Processes                                                                                                    | Other<br>Add N                                   | AER Device ID                                                              | Organics F                                                                         | A/N                                            | Process ID<br>P1                                                      | Status<br>Work in<br>Progress                           | Material Description<br>Spray Gun Cleaner                                                                                                    | Usage                                   | Units<br>55 gal            | Print<br>ROG<br>0                 | Preview<br>SPO |
| Use of organics<br>Spray Coating/Spray<br>Rooth<br>Other Use of Organics<br>Storage tails<br>Fugitive Components<br>Other Processes<br>Processes<br>Process Upset                                                                                               | Other<br>Add N<br>Deep                           | AER Device ID                                                              | Permit Device ID                                                                   | A/N                                            | Process ID<br>P1                                                      | Status<br>Work in<br>Progress                           | Material Description<br>Spray Gun Cleaner                                                                                                    | Usage                                   | Units<br>55 gal<br>Search: | Print<br>ROG<br>0                 | Preview<br>SPO |
| Use of organics<br>Spray Coating/Spray<br>Rooth<br>Other Use of Organics<br>Storage ranks<br>Fugitive Components<br>Other Process<br>Process Upset<br>Additional Toxic                                                                                          | Other<br>Add N                                   | AER Device ID<br>ES5                                                       | Permit Device ID                                                                   |                                                | Process ID<br>P1                                                      | Status<br>Vork in<br>Progress                           | Material Description<br>Spray Gun Cleaner                                                                                                    | Usage                                   | Units<br>55 gal<br>Search: | Print<br>ROG<br>0                 | Preview<br>SPO |
| Use of organics<br>Spray Coating/Spray<br>Booth<br>Other Use of Organics<br>Storage tanks<br>Other Processes<br>Process Upset<br>Additional Toxic<br>ubstances Production and<br>sage                                                                           | Other<br>Add N                                   | AER Device ID<br>ESS                                                       | Organics F                                                                         |                                                | Process ID<br>P1                                                      | Status<br>Vork in<br>Progress                           | Material Description<br>Spray Gun Cleaner                                                                                                    | Usage                                   | Units<br>55 gal<br>Search: | Print                             | Preview<br>SPC |
| Use of organics<br>Spray Coating/Spray<br>Booth<br>Other Use of Organics<br>Storagy Tailks<br>Fugitive Components<br>Other Processes<br>Process Upset<br>Additional Toxic<br>ubstances Production and<br>lage<br>Perform Data Validation                        | Other<br>Add N<br>Deep                           | AER Device ID                                                              | Permit Device ID                                                                   | A/N                                            | Process ID<br>P1                                                      | Status<br>Vork in<br>Progress                           | Material Description<br>Spray Gun Cleaner                                                                                                    | Usage                                   | Units<br>55 gal<br>Search: | ROG 0                             | Preview<br>SPC |
| Use of organics<br>Spray Coating/Spray<br>Booth<br>Other Use of Organics<br>Storage Lanks<br>Fugitive Components<br>Other Processes<br>Process Upset<br>Additional Toxic<br>bistances Production and<br>tage<br>Perform Data Validation<br>Review Summaries     | Other<br>Add N<br>Deep                           | AER Device ID<br>ESS                                                       | Permit Device ID                                                                   | A/N                                            | Process ID<br>P1                                                      | Status<br>Work in<br>Progress                           | Material Description<br>Spray Gun Cleaner                                                                                                    | Usage                                   | Units<br>55 gal<br>Search: | Print<br>ROG<br>0                 | Preview<br>SPI |
| Use of organics<br>Spray Coating/Spray<br>Booth<br>Other Use of Organics<br>Storage tanks<br>Other Processes<br>Process Upset<br>Additional Toxic<br>Jobstances Production and<br>Jasge<br>Perform Data Validation<br>Review Summaries<br>Print Facility Report | Other<br>Add N<br>Ωcen<br>∢                      | AER Device ID<br>ESS                                                       | Permit Device ID                                                                   | A/N                                            | Process ID<br>P1                                                      | Status<br>Viole Kin<br>Progress                         | Atterial Description<br>Spray Gun Cleaner                                                                                                    | Usage                                   | Units<br>55 gal<br>Search: | Print<br>ROG<br>0                 | Preview<br>SPI |

| AER Device ID         | S5 ✓ or <u>Add new emission</u><br>urce | AER Device<br>Name  | Cleaning Solvents |        |
|-----------------------|-----------------------------------------|---------------------|-------------------|--------|
| NON-<br>PERMITTED     |                                         | Permit Device<br>ID |                   |        |
| Process ID            |                                         | Process Name        |                   |        |
| Process<br>Comment    |                                         |                     |                   |        |
| SCC                   |                                         |                     |                   |        |
| Equipment             | Other evaporative sources               | S                   |                   | $\sim$ |
| Material / Activity * |                                         |                     |                   |        |
| Major Group:          |                                         |                     |                   | ~      |
| Type of Operation:    |                                         |                     |                   | ~      |
| Application Method:   |                                         |                     |                   | ~      |
| Type of Material:     |                                         |                     |                   | ~      |
| Material Description  |                                         |                     | *                 |        |
| Additional Rules      | Add Rule                                |                     |                   |        |